# Руководство пользователя

# Аннотация

Настоящий документ представляет собой руководство пользователя программного обеспечения ARKA. В руководстве пользователя описаны требования к рабочему месту пользователей, принципы работы с общими элементами ARKA, порядок действий пользователей при выполнении задач, предусмотренных в рамках Системы.

# Содержание

Аннотация

- Содержание
- Перечень сокращений
- Перечень терминов
- 1. Введение
  - 1.1. Краткое описание возможностей
  - 1.2. Уровень подготовки пользователей
- 2. Системные требования к рабочему месту пользователя
- 3. Подготовка к работе
- 4. Описание операций
  - 4.1. Авторизация
  - 4.2. Управление компаниями
    - 4.2.1. Создание компании
    - 4.2.2. Переключение между компаниями
    - 4.2.3. Добавление хозяйств
    - 4.2.4. Добавление пользователей
    - 4.2.5. Редактирование компании
    - 4.2.6. Обновление загруженных данных компании
    - 4.2.7. Копирование компании
  - 4.3. Календарь
  - 4.4. Команды
    - 4.4.1. Настройка команды
    - 4.4.2. Создание команды
    - 4.4.3. Поля
    - 4.4.4. Виды полей для ввода данных
    - 4.4.5. Фильтры
    - 4.4.6. Группировка

- 4.4.7. Настройки при создании команды
- 4.4.8. Общие поля
- 4.4.9. Запуск команд
- 4.5. Аналитика
  - 4.5.1. Статус стада
  - 4.5.2. Воспроизводство
- 4.6. Стадо
  - 4.6.1. Добавление животного через интерфейс
  - 4.6.2. Добавление животных через csv
  - 4.6.3. Карточка животного
  - 4.6.4. Быки
  - 4.6.5. Группы
- 4.7. База
  - 4.7.1. Информация о базе семени
  - 4.7.2. Добавление контрольных доек
- 4.8. События
  - 4.8.1. Добавление события
  - 4.8.2. История событий
  - 4.8.3. История команд

# Перечень сокращений

| Сокращение | Полное наименование |
|------------|---------------------|
| ЛКМ        | Левая кнопка мыши   |
| ПКМ        | Правая кнопка мыши  |

# Перечень терминов

| Наименование термина  | Описание                                                                                                    |
|-----------------------|----------------------------------------------------------------------------------------------------|
| Интернет-браузер      | Прикладное программное обеспечение для<br>просмотра веб-страниц, содержания веб-<br>документов, компьютерных файлов и их<br>каталогов; управления веб-приложениями; а<br>также для решения других задач |
| Официальный сайт ARKA | Официальный сайт ARKA в информационно-<br>телекоммуникационной сети «Интернет».                                                                                                    |

| Наименование термина    | Описание                                                                                                    |
|-------------------------|----------------------------------------------------------------------------------------------------|
| Пользователь            | Работник (представитель) участников, у которого есть доступ к работе в Системе.                                  |
| Программное обеспечение | Программа или множество программ,<br>используемых для управления компьютером                                     |
| Команда                 | Структура в виде графа, которая дает доступ к<br>данным для ввода, изменения и вывода.                           |
| Компания                | Юр. лицо, в котором работают пользователи.                                                                       |
| Хозяйство               | Часть компании, которая по каким-либо<br>признакам (географическим или другим)<br>отделена от других частей.     |
| Сотрудник               | Сотрудник компании, который не является<br>пользователем Системы, но может<br>фигурировать в списках и фильтрах. |

# 1. Введение

# 1.1. Краткое описание возможностей

В функциональность ARKA заложены дополнительные возможности, способствующие совершенствованию системы управления молочными и мясными хозяйствами:

- ведению первичной информации по каждому животному на предприятии;
- формированию списков на исполнение и контроль бизнес-процессов на предприятии;
- использованию мобильных устройств и сканеров RFID-меток для быстрого и точного поиска животных в секциях;
- оценке общей производительности предприятия и эффективности каждого процесса в отдельности.

# 1.2. Уровень подготовки пользователей

Пользователям ARKA рекомендуется иметь навыки работы с персональным компьютером под управлением любой операционной системы, а также навыки

работы с Интернет-браузерами.

# 2. Системные требования к рабочему месту пользователя

Для установки и эксплуатации программного обеспечения «ARKA» необходимо, чтобы рабочее место соответствовало следующим требованиям:

- OC MacOS/Windows/Linux.
- Рекомендуемая оперативная память от 100 Мб.
- Подключение к интернету Да.
- Интернет-браузеры Google Chrome актуальной версии или 2-х предыдущих.

# 3. Подготовка к работе

Для работы с Системой установочный дистрибутив не требуется.

Системные требования к рабочему месту пользователя описаны в п. 2. Для начала работы необходимо перейти на Официальный сайт ARKA – <u>https://www.dairyfarm.dev/</u>, далее необходимо ввести адрес электронной почты и авторизоваться, используя код, который будет выслан на указанную электронную почту.

Данный документ доступен для ознакомления пользователям с любыми полномочиями Официального сайта ЕИС в разделе «Документы», подраздел «Обучающие материалы», папка «Файлы для настройки рабочего места».

# 4. Описание операций

В данном разделе описываются все операции на платформе ARKA. Для каждого конкретного пользователя могут быть доступны не все операции из описанных ниже. Перечень доступных операций зависит от роли пользователя и настроек ARKA.

# 4.1. Авторизация

Для входа на сайт нужно получить приглашение от активного пользователя. Для этого нужно предоставить свой e-mail и подтвердить его, получив письмо на этот адрес.

- 1. Перейти на сайт dairyfarm.dev
- 2. Введите адрес электронной почты, на который было отправлено пригласительное сообщение от компании ARKA.

| Добро пожаловать в ARKA   |  |
|---------------------------|--|
| Введите электронную почту |  |
| Войти                     |  |
|                           |  |
|                           |  |
|                           |  |
|                           |  |
|                           |  |

3. Получите одноразовый пароль для аутентификации и введите его:

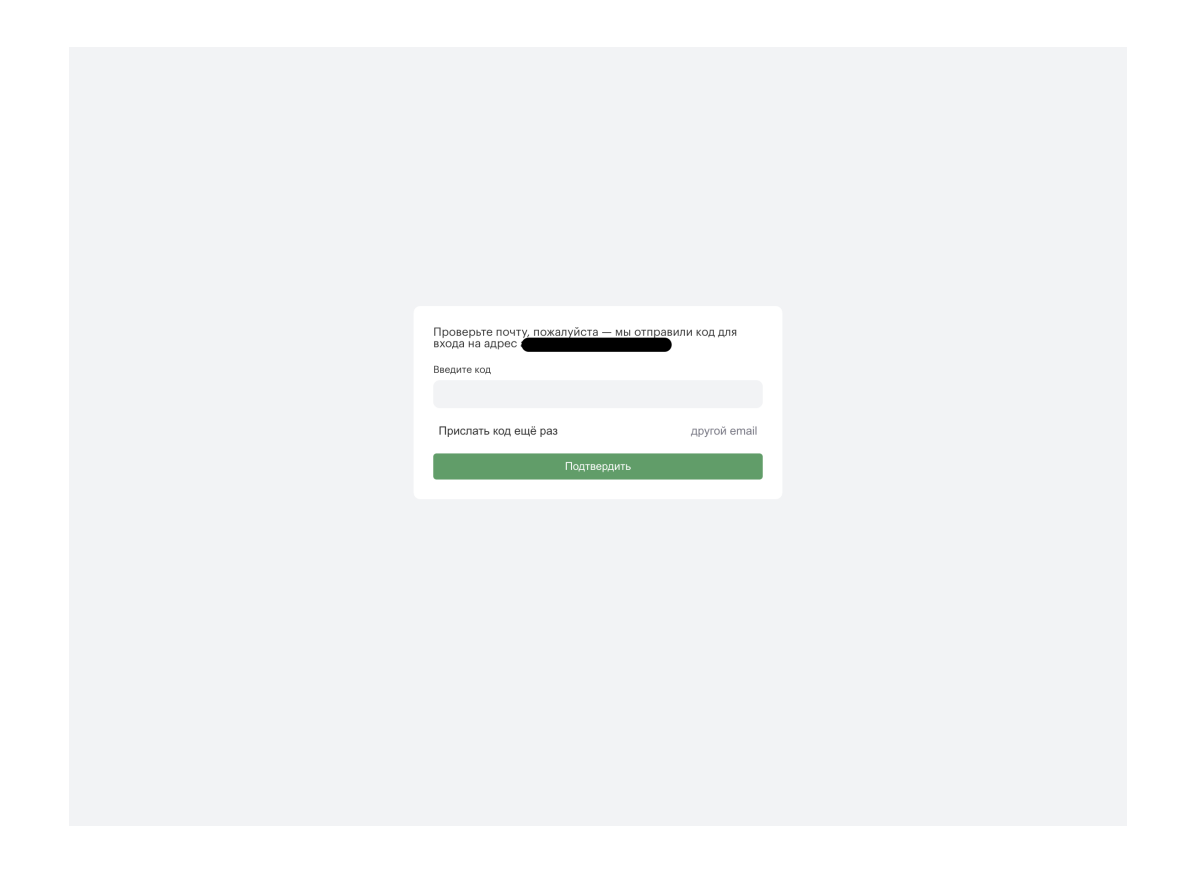

# 4.2. Управление компаниями

# 4.2.1. Создание компании

1. Перейдите на страницу со списком компаний.

| ARKA                                                |                             |                           |                             |                              |                             | 0                         |
|-----------------------------------------------------|-----------------------------|---------------------------|-----------------------------|------------------------------|-----------------------------|---------------------------|
| Компании<br>Добавить компанию                       |                             |                           |                             |                              |                             | ٩                         |
| Eastland •••<br>Пользователи Коровы                 | <b>Demo</b><br>Пользователи | •••<br>Коровы             | Westland<br>Пользователи    | •••<br>Коровы                | Песочница d                 | fsoft •••                 |
| Команды Лицензия до<br>1 01.01.2099                 | Команды<br><b>19</b>        | Лицензия до<br>01.01.3017 | Команды<br>  <b>45</b>      | Лицензия до<br>01.01.2099    | Команды<br>  55             | Лицензия до<br>01.01.3017 |
| Angelina Land •••<br>Пользователи Коровы<br>15 8854 | Демо<br>Пользователи        | •••<br>Коровы<br>5138     | Кузьминское<br>Пользователи | е (без •••<br>Коровы<br>5138 | Кузьминское<br>Пользователи | е еео<br>Коровы<br>5247   |
| Команды Лицензия до<br>16 01.01.2099                | Команды<br><b>2</b>         | Лицензия до<br>01.01.2099 | Команды<br><b>2</b>         | Лицензия до<br>01.01.2099    | Команды<br><b>125</b>       | Лицензия до<br>01.01.2099 |
|                                                     |                             |                           |                             |                              |                             |                           |
|                                                     |                             |                           |                             |                              |                             |                           |
|                                                     |                             |                           |                             |                              |                             |                           |

- 2. Для добавления новой компании требуется доступ Интегратора, который может быть предоставлен только командой разработки.
- 3. Нажмите на кнопку "Добавить компанию".

| Создание компании                                |                 |                |
|--------------------------------------------------|-----------------|----------------|
| Введите название компании и<br>Название компании | и срок лицензии |                |
| Важная компания                                  |                 |                |
| Срок лицензии                                    |                 |                |
| 31.12.2023                                       |                 |                |
|                                                  |                 |                |
|                                                  |                 |                |
|                                                  |                 | Отменить Далее |
|                                                  |                 |                |

4. Чтобы начать, нажмите на кнопку, и откроется новое окно поверх списка компаний. Затем, на первом шаге, укажите название компании и срок действия лицензии.

# 4.2.2. Переключение между компаниями

Если у пользователя есть приглашения в несколько компаний, он может легко переключаться между ними.

1. Чтобы перейти между компаниями, в верхнем левом углу есть элемент управления. Нажмите на стрелку и выберите нужную компанию из выпадающего списка.

| Песочница dfsoft             |   |               |       |               |            |
|------------------------------|---|---------------|-------|---------------|------------|
| Westland                     |   | Reven         |       |               | 0          |
| Demo                         |   | ПОИСК         |       |               | Q          |
| Eastland                     |   |               |       |               |            |
| Angelina Land                |   | Все должности | ✓ Bce | типы карточек | ~          |
| Кузьминское 🗸                |   |               |       |               |            |
| Демо                         |   |               |       | Редактировать | общие поля |
| Кузьминское (без блюпринтов) |   |               |       |               |            |
| компания-ия                  | • |               |       |               |            |
| Копия Eastland               |   |               |       |               |            |
|                              | ) |               |       |               |            |
|                              |   |               |       |               |            |
|                              |   |               |       |               |            |
|                              |   |               |       |               |            |
| Список                       |   |               |       |               |            |
| GINGON                       |   |               |       |               |            |
|                              |   |               |       |               |            |
|                              |   |               |       |               |            |
|                              |   |               |       |               |            |

- 2. Когда вы нажмете на компанию, вы будете перенаправлены на страницу компании.
- 3. В правом верхнем углу окна есть значок пользователя. Чтобы увидеть информацию о пользователе (имя, фамилию, электронную почту), нужно нажать на этот значок (1). Для того чтобы перейти к списку компаний, нужно нажать на кнопку "Перейти к списку компаний". Если нужно выйти из системы, нужно нажать на кнопку "Выйти из системы". После этого появится экран Авторизации.

| ARKA                               | Кузьминс                                    | кое 🗸                                      | 🛗 Календа | арь 🛆 Команды                                       | 📙 Аналитика 😽 (                                      | Стадо 😑 База      | 🖹 События |     |                  | Выберите животное 🛩 🛞                                                                     |
|------------------------------------|---------------------------------------------|--------------------------------------------|-----------|-----------------------------------------------------|------------------------------------------------------|-------------------|-----------|-----|------------------|-------------------------------------------------------------------------------------------|
|                                    | <b>Календ</b>                               | <b>арь</b><br>.2023, ср 🔷                  |           |                                                     |                                                      | Поиск<br>Все долж | ности     | ~ ( | Зсе типы карточе | Перейти к списку компаний<br>Выйти из системы<br>Номер тех. поддержки<br>+7 800 707-73-05 |
|                                    | Создать карт<br>tester<br><b>Тест кален</b> | очку                                       |           |                                                     |                                                      |                   |           |     | Редан            | тировать общие поля                                                                       |
|                                    | Список                                      |                                            |           |                                                     |                                                      |                   |           |     |                  |                                                                                           |
| ARK                                | A                                           |                                            |           |                                                     |                                                      |                   |           |     |                  | <b>(2)</b>                                                                                |
| <b>Ком</b><br>Добави               | <b>ПАНИИ</b><br>іть компанию                | I                                          |           |                                                     |                                                      |                   |           |     |                  | ٩                                                                                         |
| СПК<br>Пользи<br>18<br>Коман<br>91 | <b>Прогресс</b><br>ователи<br>ды            | Коровы<br>951<br>Лицензия до<br>14.06.2023 | ****      | Восход Козин<br>Пользователи<br>15<br>Команды<br>76 | ю •••<br>Коровы<br>2584<br>Лицензия до<br>01.01.2024 |                   |           |     |                  |                                                                                           |
|                                    |                                             |                                            |           |                                                     |                                                      |                   |           |     |                  |                                                                                           |
|                                    |                                             |                                            |           |                                                     |                                                      |                   |           |     |                  |                                                                                           |
|                                    |                                             |                                            |           |                                                     |                                                      |                   |           |     |                  |                                                                                           |

# 4.2.3. Добавление хозяйств

- 1. Далее мы добавим хозяйства, которые входят в состав компании. После этого вы сможете получить готовую аналитику для каждого хозяйства или создать отдельные отчеты (в будущем).
- 2. Добавьте нужное количество хозяйств. Нет ограничений на максимальное количество.

| Создание компании                                                    |          |       | ×    |
|----------------------------------------------------------------------|----------|-------|------|
| Компания "Важная компания" успешно создана! Добавьтевсе хозяйства ко | мпании   |       |      |
| Первое хозяйство                                                     |          | 0     | Û    |
| Второе хозяйство                                                     |          | 0     | Ŵ    |
| Добавить хозяйство                                                   |          |       |      |
|                                                                      | Отменить | Дале  | e    |
| ма кузьминское (оез                                                  |          | кузым | инск |

#### 4.2.4. Добавление пользователей

- 1. Далее нужно добавить пользователей, которым будет разрешено добавлять, редактировать и изменять данные внутри хозяйства.
- 2. Вы можете предоставить пользователям доступ ко всем хозяйствам вашей компании или ограничить его только одним или несколькими.
- 3. Сотрудник получит письмо на свою зарегистрированную почту, подтверждающее регистрацию.

| Создание                     | компании                               |                                            |                                       | >                   |
|------------------------------|----------------------------------------|--------------------------------------------|---------------------------------------|---------------------|
| Вы успешно д<br>которые буду | цобавили хозяйст<br>ит пользоваться пи | ва в компанию Важна<br>патформой (обязате, | ая компания. Теперь до<br>льный шаг). | бавьте сотрудников, |
| Иванов                       | Иван                                   | Иванович                                   | ivan@gmail.com                        | Хозяйства 🔨 🗙 🗸     |
|                              | ователя                                |                                            |                                       | Первое хозяйство    |
| Добавить польз               | obaromi -                              |                                            |                                       |                     |

4. Когда данные готовы к загрузке, переходите к следующему шагу. Необходимо выбрать хозяйство, для которого будут загружены данные.

| Создани                  | е компани        | и                   |               |          |                  | × |
|--------------------------|------------------|---------------------|---------------|----------|------------------|---|
| Последни                 | шаг! Загрузит    | ге данные из .cowfi | le            |          |                  |   |
| Ферма                    |                  |                     | ^             |          |                  |   |
| Первое хоз<br>Второе хоз | яйство<br>яйство |                     | файл          |          |                  |   |
|                          |                  | E                   | Зыберите файл |          |                  | l |
|                          |                  |                     |               | Отменить | Загрузить данные | e |
| 3034                     | 10               | 13130               |               | 2130     |                  |   |

5. Чтобы продолжить, перенесите архив в окно загрузки и нажмите кнопку "Загрузить данные".

| ſ               | Создание компании            |                        | >                         | ×  |
|-----------------|------------------------------|------------------------|---------------------------|----|
|                 | Последни шаг! Загрузите данн | ные из .cowfile        |                           |    |
|                 | Первое хозяйство             | ××                     |                           | łf |
| Koj<br><b>0</b> |                              | Перетащите файл<br>или |                           |    |
| Ли<br>О         |                              | Выберите файл          |                           |    |
|                 |                              |                        | Отменить Загрузить данные | е  |
| Ko<br>85        | 534   10                     | 5130 1/                | 3130   10                 |    |

- 6. Загрузка файлов может занять до 20 минут. В это время нельзя выполнять команды или редактировать данные у животных, так как это может привести к несовместимым данным и неудачному завершению загрузки.
- 7. После того, как вы загрузите данные, вы сможете создавать поля, события и команды.

#### 4.2.5. Редактирование компании

Чтобы отредактировать компанию, следуйте этим шагам:

- 1. Нажмите на три точки в правом верхнем углу компании ЛКМ.
- 2. Нажмите "Редактировать".

| Компа       | нии         |        |                       |          |
|-------------|-------------|--------|-----------------------|----------|
| Добавить ко | мпанию      |        |                       |          |
|             |             |        |                       |          |
| Demo        | (           | •••    | <b>Angelina Land</b>  |          |
| Пользовате  | ли Коровы   | Редакт | ировать               | ровы     |
| 10          | ο           | Загруз | ить данные            | 854      |
| Команды     | Лицензия до | Загруз | ить контрольные дойки | цензия д |
| 19          | 01.01.301   | Копир  | овать компанию        | 1.01.20  |
|             |             | Удалит | Ъ                     | ]        |
| компани     | я-ия        | •••    | Копия Eastland        |          |
| Пользовате  | ли Коровы   |        | Пользователи К        | оповы    |

3. По нажатию на "Редактировать" откроется окно редактирования компании.

| Пазраниско                                    | мпании                           |                    |          | Срок лицензи | 111                          |                     |   |          |
|-----------------------------------------------|----------------------------------|--------------------|----------|--------------|------------------------------|---------------------|---|----------|
| 15.06.2023                                    |                                  |                    |          |              |                              |                     | 0 |          |
|                                               |                                  |                    |          |              |                              |                     |   |          |
| Хозяйства к                                   | сомпании                         |                    |          |              |                              |                     |   |          |
| Номер хозяй                                   | іства                            |                    |          | Название хоз | яйства                       |                     |   |          |
| 2                                             |                                  |                    |          | test         |                              |                     | Ø | Û        |
|                                               |                                  |                    |          |              |                              |                     |   |          |
|                                               |                                  |                    |          |              |                              |                     |   |          |
| Фамилия                                       | Има                              |                    | Отчество |              | Почта                        | Хозяйства           |   |          |
|                                               |                                  |                    |          |              | vitaly95@bk.ru               | test                | 0 | 俞        |
|                                               |                                  |                    |          |              |                              |                     |   | _        |
| s                                             | s                                |                    | s        |              | vitalikal95@bk.ru            | test                | ß | चि       |
| 8                                             | \$                               |                    | s        |              | vitalikal95@bk.ru            | test                | Ø | Û        |
| \$<br>Добавить пол                            | \$<br>ISSOBBTERR                 |                    | S        |              | vitalikal95@bk.ru            | test                | 0 | Û        |
| \$<br>Добавить пол<br>Сотрудники              | S                                |                    | \$       |              | vitalikal95@bk.ru            | test                | Ø | Û        |
| s<br>Добавить пол<br>Сотрудники<br>Номер      | 5<br>в<br>Фамилия                | Имя                | 8        | o            | vitalikal95@bk.ru            | test<br>Комментарий | Ø | Û        |
| s<br>Добавить пол<br>Сотрудники<br>Номер<br>1 | 5<br>5<br>6<br>Фамилия<br>Петров | <b>Имя</b><br>Пётр | \$       | 0            | vitalikal95@bk.ru<br>тчество | test<br>Комментарий | 0 | <u>ل</u> |

- 4. Для редактирования соответствующего поля компании просто нажмите на значок карандаша. В окне редактирования компании вы можете:
  - а. Изменить название компании;
  - b. Изменить срок лицензии компании;
  - с. Добавить хозяйство;
  - d. Изменить номер и название хозяйства;
  - е. Добавить пользователя с доступом к соответствующему хозяйству(хозяйство нужно выбрать в колонке "Хозяйства" у

пользователя);

- f. Редактировать пользователя;
- g. Добавить и редактировать сотрудников данные сотрудники будут отображаться как техники при выполнении таких команд как Отёл-FRESH, Осеменение-BRED.
- h. Удалить хозяйства, Пользователей, Сотрудников для этого необходимо из окна редактирования, не нажимая на карандаш, нажать на "Корзинку" напротив элемента.
- Чтобы завершить редактирование параметра, нажмите на зеленую галочку.
   Чтобы сохранить результаты редактирования, необходимо нажать кнопку "Сохранить" в правом нижнем углу окна после редактирования всех полей. Если не нажать "Сохранить", изменения не будут сохранены.

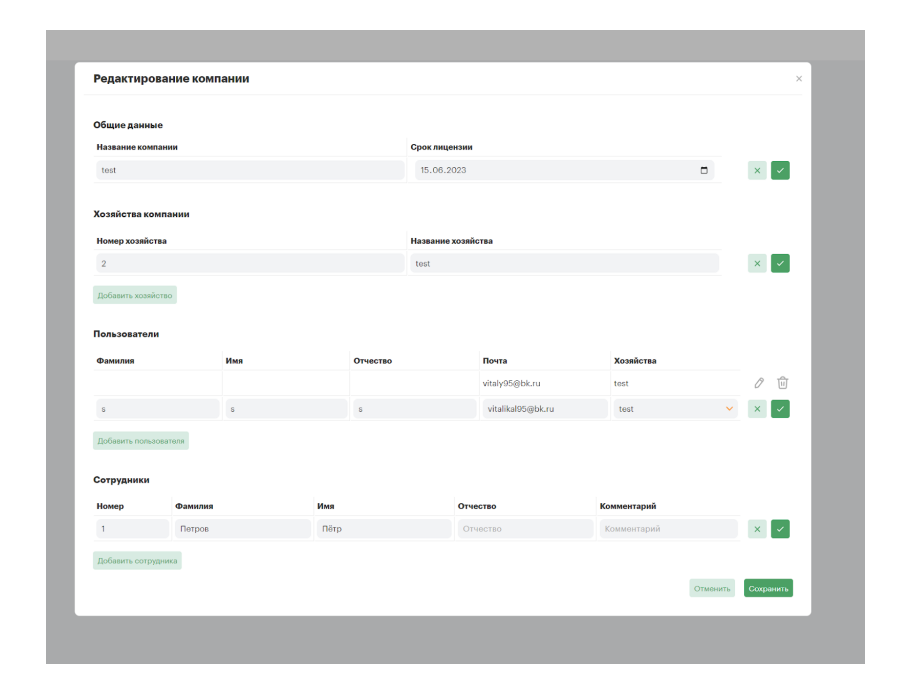

#### 4.2.6. Обновление загруженных данных компании

По нажатию на "Перезагрузить данные" пользователь переместится на экран загрузки cowfile -компании. Процесс аналогичен описанному в пункте <u>4.2.4.4</u>.

# 4.2.7. Копирование компании

При нажатии на кнопку "Копировать компанию" на странице выбора компаний, информация о скопированной компании будет отображаться в списке компаний, включая команды, общие поля, протоколы и сотрудников.

| Koпия test   |                           |
|--------------|---------------------------|
| Пользователи | Коровы<br><b>О</b>        |
| Команды      | Лицензия до<br>15 06 2023 |

После того, как пользователь скопирует компанию, он сможет сразу отредактировать её, так как появится модальное окно при нажатии на "Копировать компанию".

× Хотите отредактировать новую компанию

По нажатию на "Да" пользователь попадёт на экран редактирования компании. Процесс редактирования компании описан в пункте <u>4.2.5. Редактирование</u> <u>компании</u>.

# 4.3. Календарь

В разделе "Календарь" расположены карточки с регулярными командами, т.е. повторяющимися через определенные промежутки времени. Чтобы получить информацию о карточках на определенный день, пользователь может выбрать нужную дату с учетом выбранной периодичности отображения карточек.

С помощью фильтров можно отфильтровать карточки по названию, должности создателя и типу, а также по дате их создания.

Через раздел "Календарь" вы можете создать карточку и задать общие поля для использования в других карточках внутри компании. Это поможет формировать списки и отображать общие поля в карточке животного в разделе "Стадо".

Создание карточки для команды и редактирование общих полей описано в разделе <u>4.4. Команды</u>.

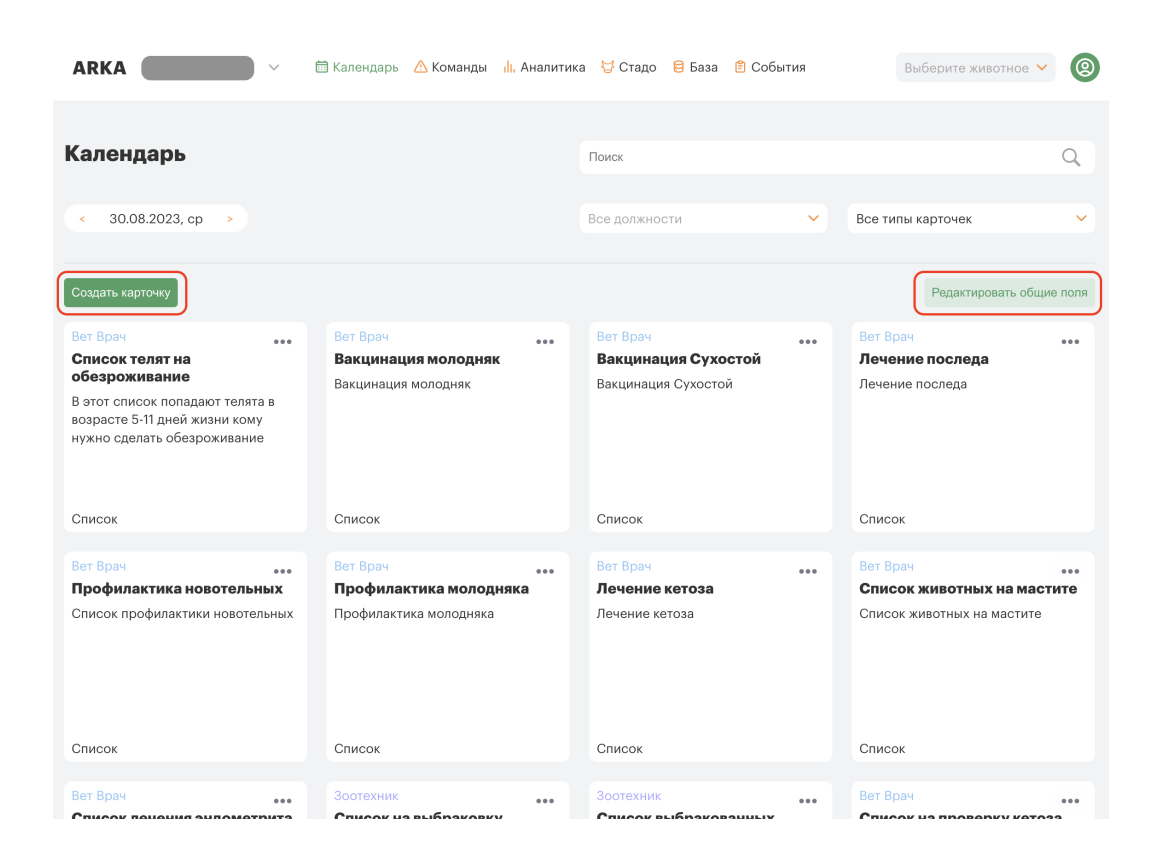

Для запуска команды нужно кликнуть на карточку.

# 4.4. Команды

В разделе "Команды" находятся карточки, которые позволяют пользователю запустить команды один раз для отображения списков или ввода информации.

Команда - это структура, которая дает доступ к данным для ввода, изменения и вывода.

# 4.4.1. Настройка команды

1. Интегратор может выполнять настройку, запуск, редактирование и удаление карточки по нажатию на элемент три точки в правом верхнем углу карточки.

| Вет Врач                                                                                      | •••                           | Вет Врач       |                                |
|-----------------------------------------------------------------------------------------------|-------------------------------|----------------|--------------------------------|
| Список телят на<br>обезроживание                                                              | Запусти                       | іть            | <b>ня молодняк</b><br>молодняк |
| В этот список попадают телята<br>возрасте 5-11 дней жизни кому<br>нужно сделать обезроживание | Настрої<br>Редакти<br>Удалить | йки<br>іровать | monogram                       |
| Список                                                                                        |                               | Список         | )                              |

- 2. В режиме "Настройка" можно изменить:
  - а. Название карточки,
  - b. исполнителя,
  - с. Тип карточки по периоду отображения:
    - i. "По расписанию" карточка будет отображаться в разделе "Календарь" по указанному интервалу отображения.
    - іі. "Команда"- карточка будет отображаться в разделе сайта "Команды".

| ARKA ( | 🗸 🧰 Календарь 🛆 Команды 🕕 Аналитика 👹 Стадо 🔒 База                                           | 🖹 События Выберите животное 🛩 🛞                 |
|--------|----------------------------------------------------------------------------------------------|-------------------------------------------------|
|        | Календарь > <b>Карточка №blueprint_2184</b>                                                  |                                                 |
|        | Название карточки                                                                            | Правила запуска                                 |
|        | Список телят на обезроживание                                                                | Укажите когда будет запускаться данная карточка |
|        | Описание                                                                                     | По расписанию Команда                           |
|        | В этот список попадают телята в возрасте 5-11 дней жизни кому нужно<br>сделать обезроживание | Повтор мероприятия                              |
|        | Кто исполнитель                                                                              | Повторять с 7 день ХУ                           |
|        | ⊙ Вет Врач 🗸 👻                                                                               | Дата начала 28.06.2023                          |
|        |                                                                                              | Продолжить                                      |

# 4.4.2. Создание команды

1. Окно для редактирования карточки имеет такой видЧасть выбора полей для отображения в списках (1), (4);

| ARKA                                          |                       | 🛗 Календарь  М   | Команды 🕕 А        | налитика 👹 Стадо 😑 База 📋                                                     | События  | Выберите :                                              | кивотное \vee 🔘      |
|-----------------------------------------------|-----------------------|------------------|--------------------|-------------------------------------------------------------------------------|----------|---------------------------------------------------------|----------------------|
|                                               |                       |                  |                    |                                                                               |          | Запусти                                                 | гь на исполнение >   |
| Источни                                       | к данных<br>ия        | ×                | Действия<br>Фильтр | _                                                                             | ×        | Вывод                                                   | Без вывода <b>10</b> |
| Добавить                                      | поле                  | <b>4</b>         | AND ~              | Поле: Группа<br>Оператор сравнения: EQ<br>Значение для сравнения: 101         | ×<br>0   | Столбцы:<br>> Поля мастер блюпринта<br>Группировать по: | 9                    |
| ▼ Поле                                        | Ø                     | ~                |                    | Поле: Дни стельности<br>Оператор сравнения: GT<br>Значение для сравнения: 256 | ×<br>0   | Группа <b>11</b><br>Отображать:<br>Живых <b>12</b>      | ×~<br>~              |
| Добавить                                      | поле                  |                  | Į.                 | Добавить блок                                                                 |          |                                                         |                      |
| <ul> <li>Цикли</li> <li>Добавить</li> </ul>   | ческий ввод           | ×                |                    |                                                                               |          |                                                         |                      |
| <ul> <li>Пользя</li> <li>Переменна</li> </ul> | овательский ввод<br>я |                  |                    |                                                                               |          |                                                         |                      |
| Запрос пол                                    | ьзователю             |                  |                    |                                                                               |          |                                                         |                      |
|                                               |                       | 5 × ✓            |                    |                                                                               |          |                                                         |                      |
|                                               | Α                     |                  |                    | Б                                                                             |          | В                                                       |                      |
| 1                                             | 2                     | 3                | 6                  |                                                                               | 7        |                                                         |                      |
| Секция                                        | Пользовательский ввод | Циклический ввод | Фильтр             | р Группировка                                                                 | Действие |                                                         |                      |

- 2. Настройки пользовательского ввода для ввода данных в систему (2),(3),(5)
- Часть настройки фильтров и условий отображения животных (7), (8),создание команд со вводом данных(6);
- 4. Донастройка карточки по типу: ввод, список (10), выбору полей из полей с глобальными полями (9), группировке животных по типам (11), (12).

# 4.4.3. Поля

Все поля разбиты по Секциям. Для того, чтобы добавить поле в карточку необходимо нажать "Секция"(1) из изображении выше и из выпадающего списка выбрать наименование интересующей секции (4).

Чтобы добавить поле, нажмите "Добавить поле" и выберите нужное поле из выпадающего списка.

Поле отображено в виде карточки рамке, в шапке карточки отображено наименование (2).

| иоточник динных                                                                             |     |
|---------------------------------------------------------------------------------------------|-----|
| 💌 Ветеринария 🚹                                                                             | ×   |
| 🔻 Дата завершения текущих лечений                                                           | ×   |
| Name CURRENT_PROTOCOLS_END_DATE_0                                                           | 0   |
| <ul> <li>Значение измерения балла упитанности</li> </ul>                                    | ×   |
| Name Бал упитанности 3                                                                      | 4 0 |
| ▼ Index / INDEX × 5                                                                         |     |
| Ввод вручную Переменная                                                                     |     |
| Значение: 0 6 7                                                                             | 0   |
| • Бык осеменения                                                                            | ×   |
| Name Бык последнего успешного осеменения                                                    | 0   |
| ▼ InseminationID / INSEMINATION_ID (Обязательное)                                           |     |
| Ввод вручную Переменная                                                                     |     |
| Переменная: Индекс осеменения                                                               | Ø   |
| • Бык осеменения                                                                            | ×   |
| Name Бык прошлой лактации                                                                   | 0   |
|                                                                                             |     |
| <ul> <li>InseminationID / INSEMINATION_ID (Обязательное)</li> </ul>                         |     |
| ▼ InseminationID / INSEMINATION_ID (Обязательное)           Ввод вручную         Переменная |     |

**Name (3)** - имя поля, с помощью редактирования (4) можно изменить имя внутри системы, использовать имя для поиска поля в переменных. Названия полей на одной карточке и в общих полях не должны повторяться.

Каждое поле имеет свои уникальные аргументы. Значение поля рассчитывается в зависимости от значений этих **аргументов (5**).

Аргументы с пометкой (Обязательное) необходимо заполнить, иначе мы получим ошибку.

Для введения аргумента можно нажать на карандашик (6) и ввести его вручную, либо вставить ранее заполненное поле (7). Чтобы использовать поле в качестве аргумента:

- 1. Создайте поле.
- 2. Выберите переменную в качестве аргумента в другом поле.

3. Нажмите на значок карандаша и выберите переменную из выпадающего списка.

# 4.4.4. Виды полей для ввода данных

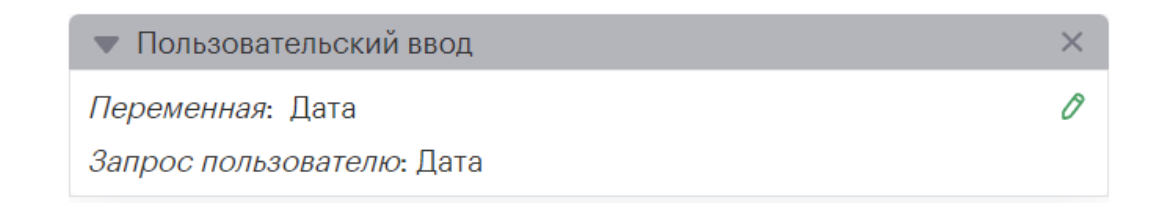

После нажатия на "Пользовательский ввод" появляется графический элемент с таким же названием. Можно отредактировать наименование переменной и подсказку для ввода переменной.

Информация, которую вы вводите, используется для команд, списков, фильтров и полей в качестве переменных.

Каждый ввод пользователя в циклическом режиме будет выглядеть как колонка. В эту колонку можно вставить данные из колонки таблицы Excel. Чтобы перемещаться по ячейкам в таблице, используйте стрелки на клавиатуре.

| 🔻 Циклический ввод                           | × |
|----------------------------------------------|---|
| <ul> <li>Пользовательский ввод</li> </ul>    | × |
| Переменная: Пользовательский ввод 1          | 0 |
| Запрос пользователю: Пользовательский ввод 1 |   |
| <ul> <li>Пользовательский ввод</li> </ul>    | × |
| Переменная: Пользовательский ввод 2          | 0 |
| Запрос пользователю: Пользовательский ввод 2 |   |
| Добавить ввод                                |   |

# 4.4.5. Фильтры

Этот инструмент позволяет выбирать животных на основе определенных условий. Вы можете добавлять различные условия в фильтр и выбирать животных, которые соответствуют этим условиям. Фильтр может использоваться для отображения конкретных животных при создании списка. Вы также можете использовать фильтр, чтобы вводить команды для отфильтрованных животных.

| - +morp |        |                         |            |    |
|---------|--------|-------------------------|------------|----|
| and 🗸   |        |                         |            | >  |
|         | Межд   | ународный номер         |            | ×× |
|         |        | Ввод вручную            | Переменная |    |
|         |        | Пользовательский ввод 1 |            | ×× |
|         | = 💙    |                         |            | ×  |
|         | 🔻 Дей  | ствие                   |            |    |
|         | CREATE | _DEFAULT_EVENT_PREG     |            |    |
|         | 💌 Co   | omment / TEXT 🗙         |            |    |
|         |        | Ввод вручную            | Переменная |    |
|         |        |                         |            | Ø  |
|         | 💌 Ha   | ppenedAt / DATE 🗙       |            |    |
|         |        | Ввод вручную            | Переменная |    |
|         | Поль   | зовательский ввод 2     |            | ×× |
|         |        |                         |            | ×  |
|         |        |                         |            |    |

# 4.4.6. Группировка

Эта часть списка содержит выбранных животных, которые были отфильтрованы. Группировки помогают создавать список, где можно отфильтровать одно и то же стадо по нескольким параметрам.

| Действия ·<br><b>Группир</b> | овка Дни доения болы                                          | ue 50 🖉          |             |          |   |
|------------------------------|---------------------------------------------------------------|------------------|-------------|----------|---|
| 🔻 Фильтр                     |                                                               |                  |             |          | × |
| AND Y                        | Поле: Дни доения<br>Оператор сравнения<br>Значение для сравне | : GTE<br>ния: 50 |             |          | × |
|                              | Поле: Дни доения<br>Оператор сравнения<br>Значение для сравне | : LT<br>ния: 60  |             |          | × |
|                              | Добавить блок                                                 |                  |             |          |   |
| 🔻 Группир                    | овка Дни доения мень                                          | ше 60 🖉          |             |          |   |
| 🔻 Фильтр                     |                                                               |                  |             |          | > |
| AND 🗸                        | Поле: Дни доения<br>Оператор сравнения<br>Значение для сравне | : GTE<br>ния: 55 |             |          | × |
|                              | Поле: Дни доения<br>Оператор сравнения<br>Значение для сравне | : LTE<br>ния: 70 |             |          | × |
|                              | Добавить блок                                                 |                  |             |          |   |
|                              |                                                               |                  |             |          |   |
|                              | Фильтр                                                        |                  | Группировка | Действие |   |

Группировка с фильтрацией по дням в доении.

# 4.4.7. Настройки при создании команды

В правой части настройки команды можно задать:

1. Тип команды: "Список", "Без отображения" - команда на ввод информации.

2. Столбцы для отображения в списке из Мастер-Блюпринта.

3. Предзаданные группировки по одному параметру (Например "Репродуктивный код").

4. Фильтр "Отображать": только живых животных, только мёртвых животных, всех животных в базе.

| Вывод                                     |  |
|-------------------------------------------|--|
| Е Список Без вывода                       |  |
| Столбцы:                                  |  |
| <ul> <li>Поля мастер блюпринта</li> </ul> |  |
| CURRENT_PROTOCOLS_END_DATE_0              |  |
| 🗌 Бал упитанности                         |  |
| Бык последнего успешного осеменения       |  |
| 🗌 Бык прошлой лактации                    |  |
| 🗌 Дата окончания лечения                  |  |
| Дос                                       |  |
| 🗌 Кол-во осеменений пр. лактация          |  |
| 🗌 Количество осеменений                   |  |
| 🔲 Последний Бык                           |  |
| Привес меж-у послед. взвешив.             |  |
| 🗌 Способ последнего ИО                    |  |
| 🗌 Тяжесть отела                           |  |
| 21 день до даты ожид.отела                |  |
| Группировать по:                          |  |
| Группа 🗙 🗸                                |  |
| Отображать:                               |  |
| Живых                                     |  |

# 4.4.8. Общие поля

Настройка общих полей позволяет создать поля для компании один раз и использовать их во всех командах.

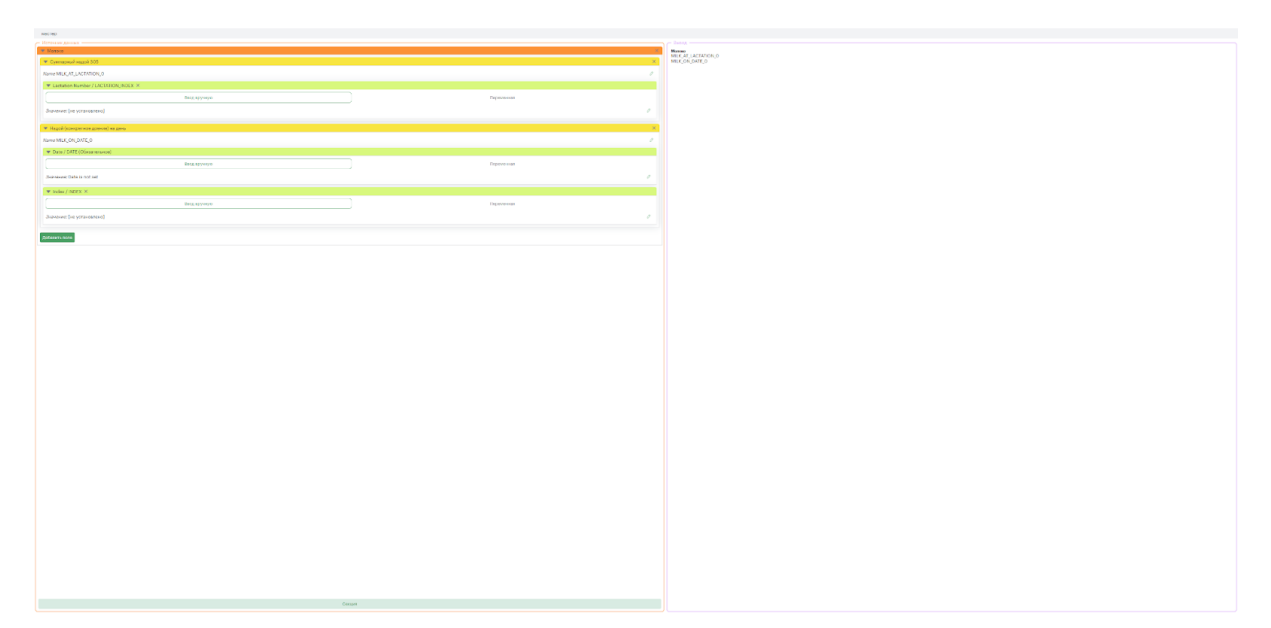

В данном случае поля MILK\_AT\_LACTATION\_0, MILK\_ON\_DATE\_0 будут доступны для использования во всей компании.

# 4.4.9. Запуск команд

На текущий момент есть два типа команд - вывод списка животных и ввод данных. Команды можно запускать из двух разделов: Календарь и Команды.

#### 4.4.9.1. Команда на вывод списка

| А       |                  |                    |                      | Скачать сви | Напечатать |
|---------|------------------|--------------------|----------------------|-------------|------------|
| Bec     | ид               | Репродуктивный код | UNION                |             |            |
| 🔻 Дни р | доения больше 50 |                    |                      |             |            |
| 0       | 14123            | FRESH              | Дни доения больше 50 |             |            |
| 0       | 15356            | FRESH              | Дни доения больше 50 |             |            |
| 0       | 16086            | FRESH              | Дни доения больше 50 |             |            |
| 0       | 16289            | FRESH              | Дни доения больше 50 |             |            |
| 0       | 17091            | FRESH              | Дни доения больше 50 |             |            |
| 0       | 17116            | FRESH              | Дни доения больше 50 |             |            |
| 32      | 19167            | FRESH              | Дни доения больше 50 |             |            |
| 38      | 19206            | FRESH              | Дни доения больше 50 |             |            |
| 33      | 19386            | FRESH              | Дни доения больше 50 |             |            |
| 32      | 20223            | FRESH              | Дни доения больше 50 |             |            |
| 40      | 20268            | FRESH              | Дни доения больше 50 |             |            |
| 35      | 21323            | FRESH              | Дни доения больше 50 |             |            |
| 🔻 Дни д | доения меньше 60 |                    |                      |             |            |
| 0       | 14123            | FRESH              | Дни доения меньше 60 |             |            |
| 0       | 15120            | FRESH              | Дни доения меньше 60 |             |            |
| 0       | 15356            | FRESH              | Дни доения меньше 60 |             |            |
| 0       | 16086            | FRESH              | Дни доения меньше 60 |             |            |
| 0       | 16271            | FRESH              | Дни доения меньше 60 |             |            |
| 0       | 16289            | FRESH              | Дни доения меньше 60 |             |            |
| 0       | 17033            | FRESH              | Дни доения меньше 60 |             |            |
| 0       | 17091            | FRESH              | Дни доения меньше 60 |             |            |
| 0       | 17109            | FRESH              | Дни доения меньше 60 |             |            |
| 0       | 17116            | FRESH              | Дни доения меньше 60 |             |            |
| 0       | 17157            | FRESH              | Дни доения меньше 60 |             |            |
| ^       | 47000            | EBEOLI             | D                    |             |            |

Результат запуска команды со списком.

С помощью кнопки "Скачать csv" выполняется скачивание csv файла со списком животных по Группировкам.

| A1 |     | Bec   |               |                |        |  |
|----|-----|-------|---------------|----------------|--------|--|
|    | A 👻 | В     | С             | D              | E      |  |
| 1  | Bec | ИД    | Репродуктивны | UNION          |        |  |
| 2  | 0   | 14123 | FRESH         | Дни доения бол | ьше 50 |  |
| 3  | 0   | 15356 | FRESH         | Дни доения бол | ьше 50 |  |
| 4  | 0   | 16086 | FRESH         | Дни доения бол | ьше 50 |  |
| 5  | 0   | 16289 | FRESH         | Дни доения бол | ьше 50 |  |
| 6  | 0   | 17091 | FRESH         | Дни доения бол | ьше 50 |  |
| 7  | 0   | 17116 | FRESH         | Дни доения бол | ьше 50 |  |
| 8  | 32  | 19167 | FRESH         | Дни доения бол | ьше 50 |  |
| 9  | 38  | 19206 | FRESH         | Дни доения бол | ьше 50 |  |
| 10 | 33  | 19386 | FRESH         | Дни доения бол | ьше 50 |  |
| 11 | 32  | 20223 | FRESH         | Дни доения бол | ьше 50 |  |
| 12 | 40  | 20268 | FRESH         | Дни доения бол | ьше 50 |  |
| 13 | 35  | 21323 | FRESH         | Дни доения бол | ьше 50 |  |
| 14 | 0   | 14123 | FRESH         | Дни доения мен | њше 60 |  |
| 15 | 0   | 15120 | FRESH         | Дни доения мен | њше 60 |  |
| 16 | 0   | 15356 | FRESH         | Дни доения мен | њше 60 |  |
| 17 | 0   | 16086 | FRESH         | Дни доения мен | њше 60 |  |
| 18 | 0   | 16271 | FRESH         | Дни доения мен | њше 60 |  |
| 19 | 0   | 16289 | FRESH         | Дни доения мен | њше 60 |  |
| 20 | 0   | 17033 | FRESH         | Дни доения мен | њше 60 |  |
| 21 | 0   | 17091 | FRESH         | Дни доения мен | њше 60 |  |
| 22 | 0   | 17109 | FRESH         | Дни доения мен | њше 60 |  |
| 23 | 0   | 17116 | FRESH         | Дни доения мен | њше 60 |  |
| 24 | 0   | 17157 | FRESH         | Дни доения мен | њше 60 |  |
| 25 | 0   | 17293 | FRESH         | Дни доения мен | њше 60 |  |
| 26 | 0   | 18135 | FRESH         | Дни доения мен | њше 60 |  |
| 27 | 0   | 18155 | FRESH         | Дни доения мен | њше 60 |  |
| 28 | 0   | 18165 | FRESH         | Дни доения мен | њше 60 |  |
| 29 | 0   | 18196 | FRESH         | Дни доения мен | њше 60 |  |
| 30 | 38  | 19036 | FRESH         | Дни доения мен | њше 60 |  |
| 31 | 35  | 19096 | FRESH         | Дни доения мен | њше 60 |  |
| 32 | 29  | 19160 | FRESH         | Дни доения мен | њше 60 |  |
| 33 | 32  | 19167 | FRESH         | Дни доения мен | њше 60 |  |
| 34 | 37  | 19170 | FRESH         | Дни доения мен | њше 60 |  |

С помощью кнопки "Печать" выполняется переход к печати списка со списком животных по Группировкам. С разбитием списка по страницам.

| 08.2023, 13:29       |                     | ARKA - 1              | /правление фермой    |     |
|----------------------|---------------------|-----------------------|----------------------|-----|
| Bec                  | ид                  | Репродуктивный код    | UNION                |     |
| 🔻 Дни до             | сения больш         | e 50                  |                      |     |
| 0                    | 14123               | FRESH                 | Дни доения больше 50 |     |
| 0                    | 15356               | FRESH                 | Дни доения больше 50 |     |
| 0                    | 16086               | FRESH                 | Дни доения больше 50 |     |
| 0                    | 16289               | FRESH                 | Дни доения больше 50 |     |
| 0                    | 17091               | FRESH                 | Дни доения больше 50 |     |
| 0                    | 17116               | FRESH                 | Дни доения больше 50 |     |
| 32                   | 19167               | FRESH                 | Дни доения больше 50 |     |
| 38                   | 19206               | FRESH                 | Дни доения больше 50 |     |
| 33                   | 19386               | FRESH                 | Дни доения больше 50 |     |
| 32                   | 20223               | FRESH                 | Дни доения больше 50 |     |
| 40                   | 20268               | FRESH                 | Дни доения больше 50 |     |
| 35                   | 21323               | FRESH                 | Дни доения больше 50 |     |
| 🔻 Дни до             | сения меньц         | ie 60                 |                      |     |
| 0                    | 14123               | FRESH                 | Дни доения меньше 60 |     |
| 0                    | 15120               | FRESH                 | Дни доения меньше 60 |     |
| 0                    | 15356               | FRESH                 | Дни доения меньше 60 |     |
| 0                    | 16086               | FRESH                 | Дни доения меньше 60 |     |
| 0                    | 16271               | FRESH                 | Дни доения меньше 60 |     |
| 0                    | 16289               | FRESH                 | Дни доения меньше 60 |     |
| 0                    | 17033               | FRESH                 | Дни доения меньше 60 |     |
| 0                    | 17091               | FRESH                 | Дни доения меньше 60 |     |
| 0                    | 17109               | FRESH                 | Дни доения меньше 60 |     |
| 0                    | 17116               | FRESH                 | Дни доения меньше 60 |     |
| 0                    | 17157               | FRESH                 | Дни доения меньше 60 |     |
| 0                    | 17293               | FRESH                 | Дни доения меньше 60 |     |
| 0                    | 18135               | FRESH                 | Дни доения меньше 60 |     |
| 0                    | 18155               | FRESH                 | Дни доения меньше 60 |     |
| 0                    | 18165               | FRESH                 | Дни доения меньше 60 |     |
| https://stopp.doin/  | form dou/31 lunorit | lumdatākumulat 222    |                      | 1/2 |
| https://stage.dairys | arm.dev/21/dser/c   | supprisonal print_322 |                      | 1/2 |

#### 4.4.9.2. Команда на ввод данных

В команде с вводом данных пользователям нужно заполнить набор полей, обязательные из которых будут отмечены символом \*.

| ARKA                 | ~ 💼 I | (алендарь и | Команды 📊 | Аналити | іка 👌 Стадо | 😑 База  🗎 С | обытия |   |   | Выберите животное | <b>v</b> (2) |
|----------------------|-------|-------------|-----------|---------|-------------|-------------|--------|---|---|-------------------|--------------|
| ← Назад к инцидентам |       |             |           |         |             |             |        |   |   |                   |              |
| Осеменение           |       |             |           |         |             |             |        |   |   |                   |              |
| Номер                |       | дата        |           |         | схема       |             | техни  | к |   | бык               |              |
| Введите число        | \$    | dd.mm.yyy   | у         |         |             |             | ~      |   | ~ | Выберите быка     |              |
| Добавить запись      |       |             |           |         |             |             |        |   |   |                   |              |
|                      |       |             |           |         |             |             |        |   |   |                   |              |
|                      |       |             |           |         |             |             |        |   |   |                   |              |
|                      |       |             |           |         |             |             |        |   |   |                   |              |
|                      |       |             |           |         |             |             |        |   |   |                   |              |
|                      |       |             |           |         |             |             |        |   |   |                   |              |
|                      |       |             |           |         |             |             |        |   |   |                   |              |
|                      |       |             |           |         |             |             |        |   |   |                   |              |
|                      |       |             |           |         |             |             |        |   |   |                   |              |
|                      |       |             |           |         |             |             |        |   |   |                   |              |
|                      |       |             |           |         |             |             |        |   |   |                   |              |
|                      |       |             |           |         |             |             |        |   |   |                   |              |
|                      |       |             |           |         |             |             |        |   | _ |                   |              |
|                      |       |             |           |         |             |             |        |   |   |                   |              |

# 4.5. Аналитика

Представлена в виде двух страниц с отчетами по Статусу стада и Воспроизводству в компании.

Отчеты имеют идентичное поведение:

- 1. Состоят из карточек с графиками или числовыми показателями
- 2. В карточках с числовым показателем есть элементы:
  - а. Значение показателя (зависит от настроек фильтров)
  - b. Целевое значение показателя

- с. Стрелка тренда
- d. Отклонение, которое рассчитывается в зависимости от выбранного в фильтре периода.
- 3. Пользователи могут просмотреть подробную информацию о каждом показателе. Для этого нужно кликнуть на кнопку "Подробнее" на карточке показателя.

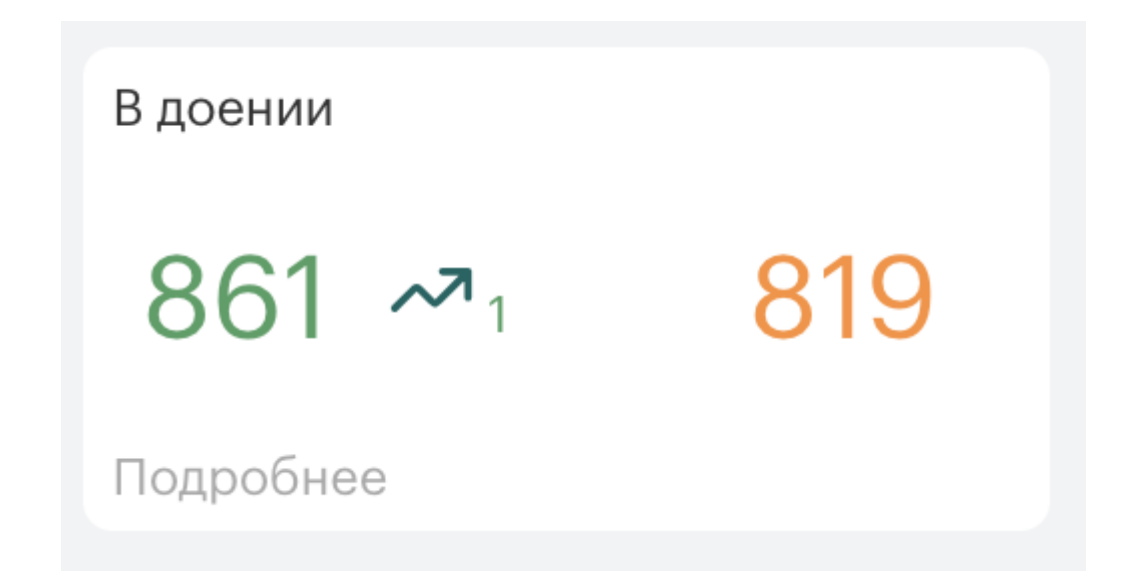

#### Фильтры для настройки отчета

- 1. Выбор периода для всех показателей:
  - а. Сегодня (график показывается по дням)
  - b. За последнюю неделю (график показывает группировку по дням за последнюю неделю)
  - с. За последний месяц (график показывает группировку по неделям за последний месяц)
  - d. За последний год (график показывает группировку по месяцам за последнюю неделю)
- 2. По хозяйствам в компании

# 4.5.1. Статус стада

На главной странице вы найдете сгруппированные панели показателей. Отчет "Статус стада" отображает общее состояние стада и соотношение разных групп в нем.

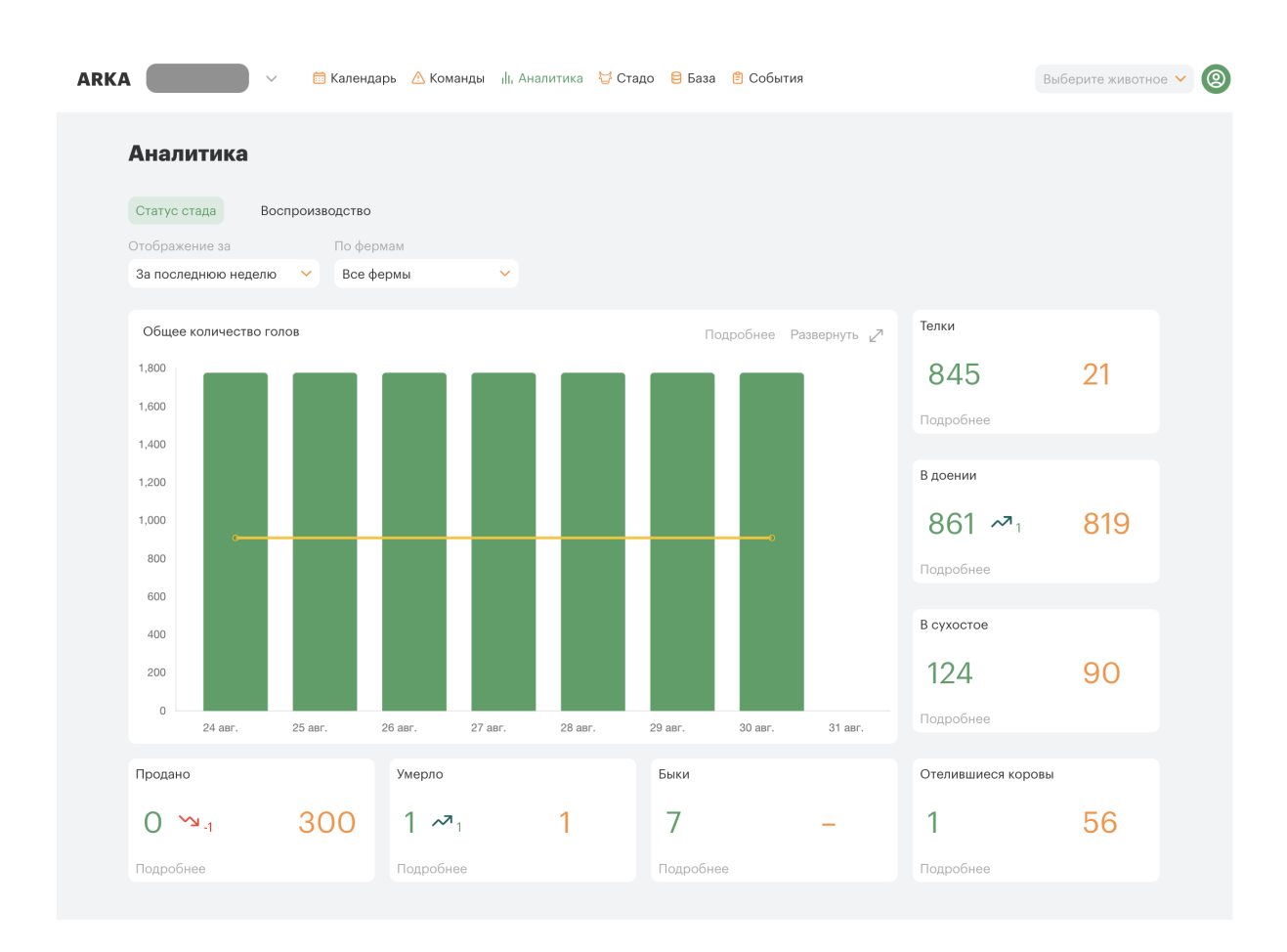

#### 4.5.1.1. Список показателей

#### ОБЩЕЕ КОЛИЧЕСТВО ГОЛОВ

Описание: общее количество живых коров в стаде за выбранный период

Расчет: сумма всех живых коров в стаде на текущий момент

#### В ДОЕНИИ

Описание: количество доящихся коров в стаде за выбранный период

Расчет: количество доящихся коров в стаде за выбранный период

#### В СУХОСТОЕ

Описание: количество коров, которые находятся в сухостое, за выбранный период

Расчет: количество коров, которые находятся в сухостое, за выбранный период

#### ТЕЛКИ

Описание: Количество телок в стаде

Расчет: Все не рожавшие коровы

#### ОТЕЛИВШИЕСЯ КОРОВЫ

Описание: Количество родивших коров Расчет: Количество всех коров, которые отелились в указанный период

#### БЫКИ

Описание: Количество быков в хозяйстве Расчет: Количество всех быков за указанный период

#### продано

Описание: количество проданных коров за выбранный период Расчет: количество проданных коров за выбранный период

#### УМЕРЛО

Описание: количество умерших коров за выбранный период Расчет: количество умерших коров за выбранный период

# 4.5.2. Воспроизводство

Показывает эффективность воспроизводства стада, а также возможные проблемы в процессе тех. карты.

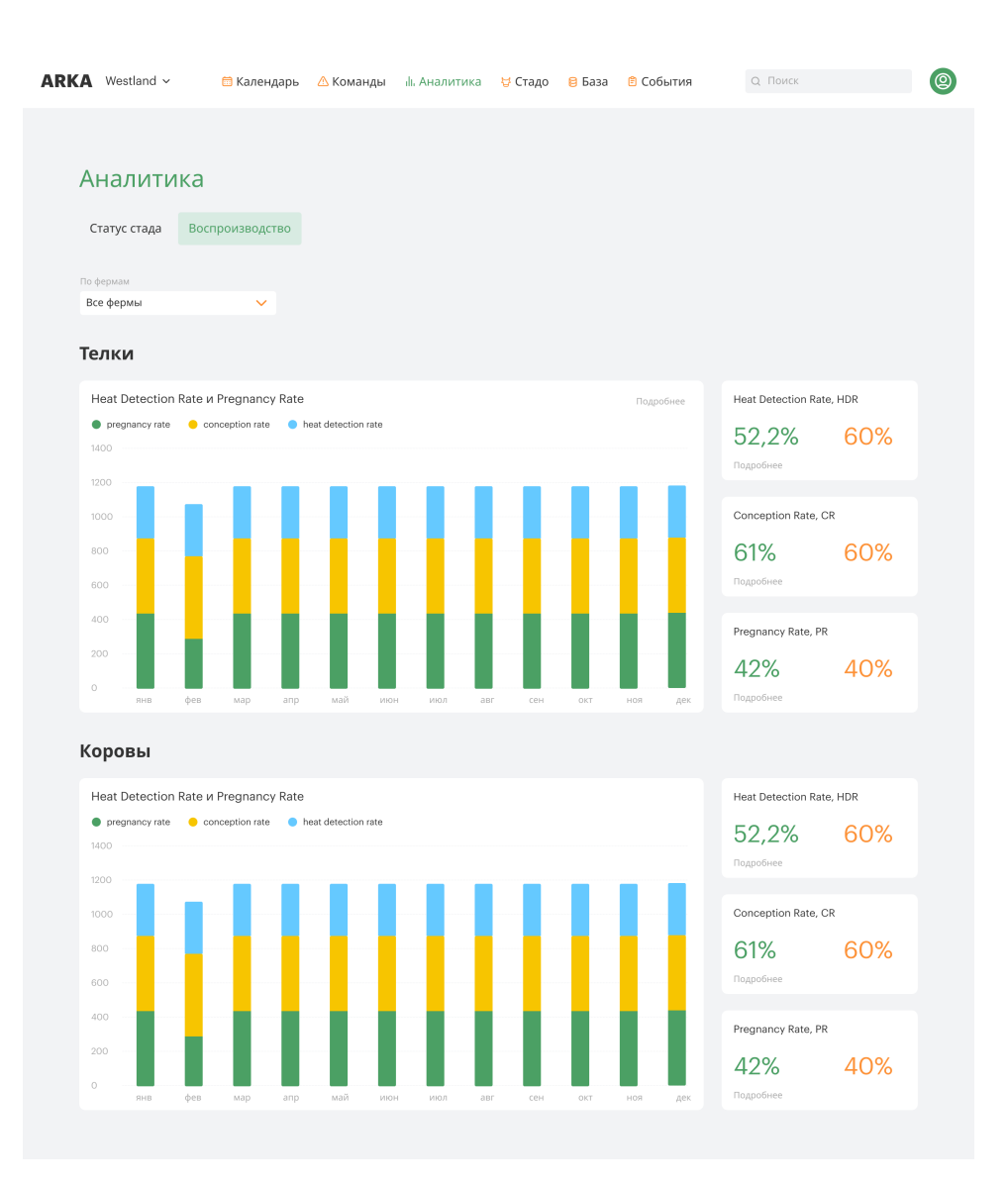

#### 4.5.2.1. Список показателей

#### Heat Detection Rate, HDR

Показатель Heat Detection Rate (HDR) в молочном хозяйстве отражает эффективность обнаружения течки (теплового периода) у коров и другого молочного скота. Течка - это период, во время которого животное готово к оплодотворению, и его успешное выявление имеет большое значение для оптимизации плодородности стада и, следовательно, производства молока.

- Число успешно выявленных течек количество раз, когда была правильно выявлена течка у коров или другого молочного скота. Это может включать в себя наблюдения персонала фермы, использование специальных систем мониторинга (например, устройств для фиксации активности животных) или другие методы обнаружения.
- Общее число течек общее количество течек, которые действительно произошли у животных в данном периоде.

HDR измеряется в процентах и позволяет оценить, насколько успешно ферма обнаруживает и записывает течки у своего молочного скота. Чем выше этот показатель, тем эффективнее управление репродуктивными процессами в стаде, что может привести к увеличению количества потомства и, как следствие, увеличению производства молока.

#### **Conception Rate, CR**

Показатель Conception Rate (CR) в молочном хозяйстве измеряет эффективность процесса оплодотворения (зачатия) у коров и другого молочного скота. Этот показатель позволяет фермерам оценить, насколько успешно происходит оплодотворение после попытки искусственного осеменения или натурального спаривания.

- Число успешных оплодотворений количество случаев, когда животное было успешно оплодотворено после попытки.
- Общее число попыток оплодотворения общее количество попыток оплодотворения, предпринятых в данном периоде.

CR измеряется в процентах и позволяет фермерам оценить эффективность процесса размножения в стаде. Чем выше значение CR, тем более успешно оплодотворение происходит в хозяйстве. Этот показатель может быть полезен для мониторинга и управления репродуктивными процессами, оптимизации плодородности стада и увеличения производства молока.

#### **Pregnancy Rate, PR**

Показатель Pregnancy Rate (PR) в молочном хозяйстве измеряет эффективность процесса установления беременности у коров и другого молочного скота. Этот показатель позволяет фермерам оценить, насколько успешно животные становятся беременными после попыток оплодотворения или спаривания.

- Число успешных беременностей количество коров, которые успешно забеременели после попыток оплодотворения или спаривания.
- Общее число коров, подвергшихся оплодотворению или спариванию общее количество коров, которые были подвергнуты попыткам оплодотворения или спариванию в данном периоде.

PR измеряется в процентах и предоставляет информацию о том, насколько успешно коровы становятся беременными после попыток размножения. Этот показатель может быть полезен для оценки эффективности программы искусственного осеменения или натурального спаривания, а также для мониторинга репродуктивной производительности стада.

# 4.6. Стадо

В разделе "Стадо" происходит контроль за поголовьем. Доступен функционал для просмотра и редактирования информации животных: коровах, нетелях, мясных быков, быков-осеменителей.

| AI | RKA   | Кузьминское  | $\sim$ | 🛗 Календарь | 🛆 Команды | <mark>, </mark> ], Аналитика | 🛱 Стадо | 🛢 База | 🖹 События |               | Выбер    | оите животное 🗸    | 2   |
|----|-------|--------------|--------|-------------|-----------|------------------------------|---------|--------|-----------|---------------|----------|--------------------|-----|
|    |       |              |        |             |           | Коровы                       | Быки    | Группы |           |               |          |                    |     |
|    | Выбер | ите животное |        | ~           |           |                              |         |        |           | Добавить .csv | v file 🗼 | Добавить одну коро | ову |
|    |       |              |        |             |           |                              |         |        |           |               |          |                    |     |
|    |       |              |        |             |           |                              |         |        |           |               |          |                    |     |
|    |       |              |        |             |           |                              |         |        |           |               |          |                    |     |
|    |       |              |        |             |           |                              |         |        |           |               |          |                    |     |
|    |       |              |        |             |           |                              |         |        |           |               |          |                    |     |
|    |       |              |        |             |           |                              |         |        |           |               |          |                    |     |
|    |       |              |        |             |           |                              |         |        |           |               |          |                    |     |

# 4.6.1. Добавление животного через интерфейс

Для добавления животного в систему с использованием интерфейса ARKA в режиме "по одному", выполните следующие шаги в соответствии с инструкцией:

- 1. Нажмите кнопку "Добавить одну корову".
- 2. Заполните все обязательные поля, отмеченные как "Обязательные поля".
- 3. По желанию, вы можете также заполнить поля из раздела "Поля, которые можно заполнить позднее", если у вас есть необходимая информация.
- Если вы добавляете корову и не заполнили поля "Текущая лактация" и "Дата начала текущей лактации", система создаст запись о корове с лактацией 0.
- 5. Если вы добавляете бычка в стадо, укажите в поле "Статус животного" значение "Бык".
- 6. Нажмите кнопку "Сохранить данные" для сохранения информации о добавленном животном.

| Добавление данных коровы                |                            | ×        |
|-----------------------------------------|----------------------------|----------|
| Обязательные поля                       |                            |          |
| Рабочий номер *                         | Номер фермы *              |          |
| Введите число                           | Выберите номер             | ~        |
|                                         |                            |          |
|                                         | дата рождения "            | -        |
| Paroshula (Millit)                      | дд.мм                      |          |
| Статус животного *                      |                            |          |
| Осемененная У                           |                            |          |
| Поля, которые можно заполнить позднее 🔺 |                            |          |
| Статус                                  |                            |          |
| -                                       |                            |          |
| Введите значение                        |                            |          |
|                                         |                            |          |
| Идентификация                           |                            |          |
| Кличка                                  | Международный номер        |          |
| Введите значение                        | Введите значение           |          |
| Регистрационный номер РФ                | Номер электронного чила    |          |
| Введите значение                        | Введите значение           |          |
|                                         |                            |          |
| История идентификации                   |                            |          |
| Номер на предыдущей ферме               | Причина выбытия            |          |
| Введите значение                        | NULL                       | <b>~</b> |
| Personality                             |                            |          |
| годословная                             |                            |          |
| Кличка матери                           | Международный номер матери |          |
| рведите значение                        | введите значение           |          |
| Кличка отца                             | Номер отца                 |          |
| Введите значение                        | Введите значение           |          |
| Международный номер отца                |                            |          |
| Введите значение                        |                            |          |
| n                                       |                            |          |
| Данные коровы                           |                            |          |
| Вес при рождении                        | Порода                     |          |
| Введите число                           | Введите значение           |          |
| Текущий вес                             | Текущий рост               |          |
| Введите число                           | Введите число              |          |
| Производство молока                     |                            |          |
|                                         | House Teacongers           |          |
| полнор в должном зале                   | полор правологдера         |          |
|                                         |                            |          |
| Количество сосков                       | Текущая лактация           |          |
| 4                                       | оведите число              |          |
| Дата начала текущей лактации            |                            |          |
| дд.мм.гггг                              |                            |          |
| Здоровье                                |                            |          |
|                                         |                            |          |
|                                         |                            |          |
| С.                                      |                            |          |
|                                         |                            |          |
|                                         | Отменить Сохранить данн    | ые       |
|                                         |                            |          |

# 4.6.2. Добавление животных через csv

Есть также возможность добавить животных массово, т.е. сразу несколько. Для этого выполните следующие шаги:

- 1. Нажмите на кнопку "Добавить CSV файл".
- 2. Скачайте шаблон файла, нажав на "Скачать шаблон файла".

- Перейдите в Google Таблицы по адресу <u>https://docs.google.com/spreadsheets/u/0/</u>.
- 4. Создайте новый пустой файл: Файл → Импортировать → Добавить → Обзор. Затем выберите скачанный шаблон и нажмите "Импортировать данные".
- 5. Заполните таблицу данными о животных в этом файле.
- 6. После завершения заполнения таблицы, выберите "Файл" → "Скачать" → "CSV".

 Перейдите в систему "Стадо", выберите опцию "Добавить CSV файл".
 Затем выберите хозяйство, в которое планируете загрузить коров, нажмите "Выбрать файл" и выберите файл из хранилища вашего компьютера.
 Завершите загрузку, нажав "Сохранить данные".

| 1мпорт данных из csv файл                                 | 3                        |          |                 |
|-----------------------------------------------------------|--------------------------|----------|-----------------|
| 1. Подготовьте файл для загрузки                          |                          |          |                 |
| Скачаите шаблон таблицы, заполните и Скачать шаблон файла | сохраните в формате .csv |          |                 |
| 2. Выберите ферму                                         |                          |          |                 |
| Хозяйство Кузьминское                                     | ××                       |          |                 |
| 3. Загрузите файл                                         |                          |          |                 |
| cows1cows1_2 (1).csv                                      |                          |          | Ŵ               |
|                                                           |                          |          |                 |
|                                                           |                          | Отменить | Загрузить данны |

### 4.6.3. Карточка животного

Цель этой информационной страницы - предоставить пользователю понятный отчет о производстве молока коровой и связанных с этим событиях, чтобы

пользователь мог принимать решения на основе данных о надоях и событиях в жизни животного.

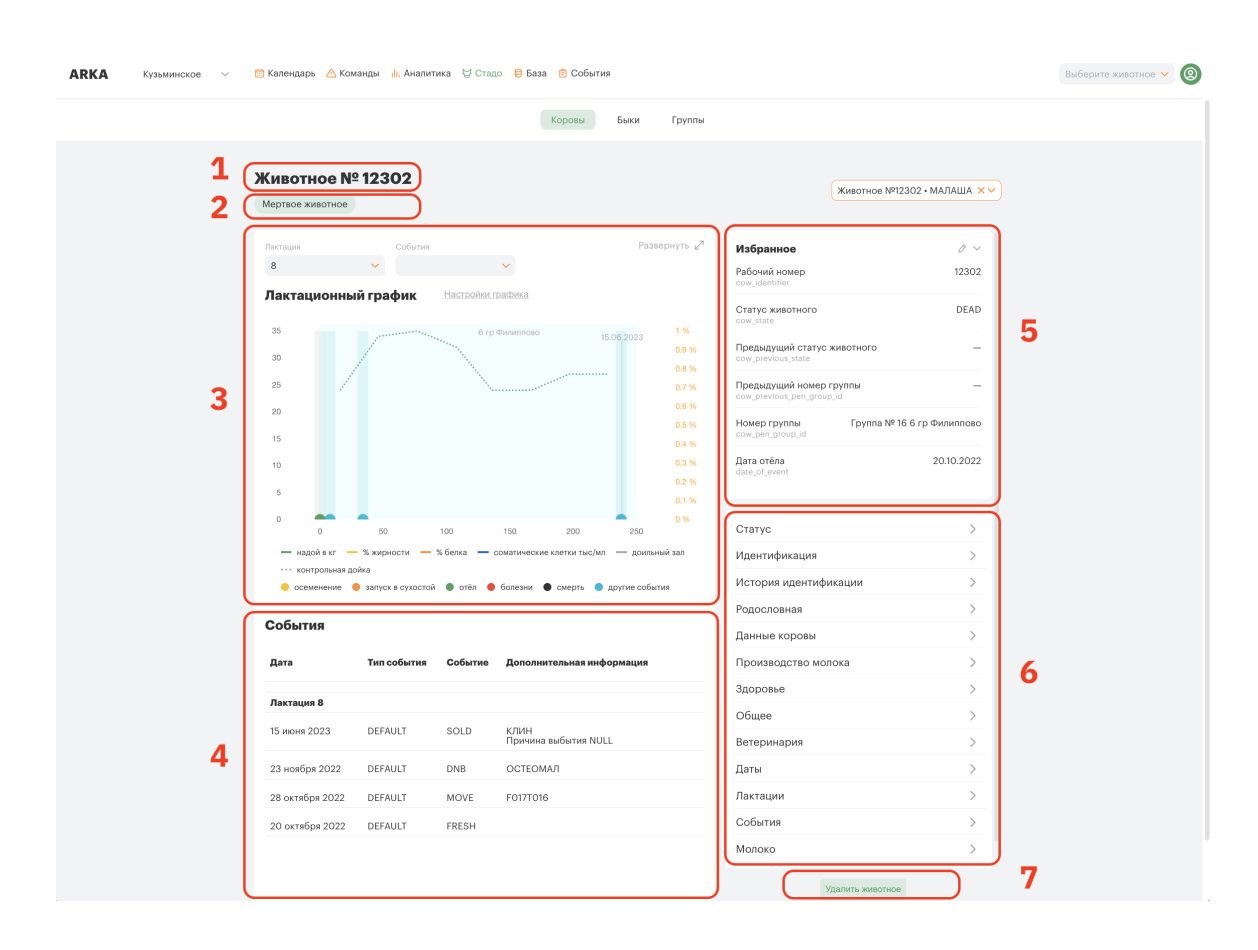

На странице информации о животном пользователь может ознакомиться с следующей информацией:

- 1. Номер животного (1): Уникальный идентификационный номер животного в системе.
- 2. Репродуктивный статус животного (2): Информация о текущем репродуктивном статусе животного, такой как "беременная", "не беременная", "лактация" и т. д.
- 3. **Лактационный график (3)**: Графическое представление объема надоев коровы в течение периода лактации, с отображением событий, произошедших с животным во время лактации.
  - Лактационный график демонстрирует, какой объем молока корова давала в разные периоды лактации.
  - Параметрические показатели молока (Типы данных):

- Объем надоя, кг (основной показатель).
- Содержание жира, %.
- Содержание белка, %.
- Уровень соматических клеток, тыс. единиц.
- Группа коровы.
- Номер лактации.
- 4. События из жизни коровы: Этот раздел (4) содержит информацию о событиях, которые произошли с животным в течение лактации. Эти события могут быть введены пользователем с использованием команды или импортированы из других систем. Для каждого события указана дата события, тип события (например, DEFAULT, PROTOCOL, DISEASE, USER EVENT и другие), описание события и дополнительная информация о нем.
- 5. Избранное (5): Здесь пользователь может выбрать поля, которые будут постоянно отображаться в карточке животного.
- 6. Поля (6): В этом разделе пользователь может получить дополнительную информацию о состоянии животного и внести изменения в некоторые параметры.
- 7. **Удаление животного (7)**: удалит животное из стада со всей историей событий.
- 8. Карточка мясного бычка: Фермер может также ознакомиться с карточкой мясного бычка в стаде.

| CoGestrue         Избранное         200           21 00078         CoGestrue         CoGestrue         CoGestrue         Codestrue         200           21 00078         DEFAULT         XiD         Construe         Chargo existention         200           2020         DEFAULT         XiD         Construe         Chargo existention         200           2020         DEFAULT         XiD         Construe         Chargo existention         200           2020         DEFAULT         XiD         Construe         Chargo existention         200           2020         DEFAULT         WEIGHT         VEIGHT         Construe         Pageaunymuki recore provints         Forma NP 100 E           2020         Construe         Construe         Construe         Pageaunymuki recore provints         Forma NP 100 E           2020         Construe         Construe         Pageaunymuki recore provints         Forma NP 100 E           2020         Construe         Construe         Pageaunymuki recore provints         Forma NP 100 E           2020         Construe         Construe         Pageaunymuki recore provints         Forma NP 100 E           2020         Construe         Construe         Pageaunymuki recore provints         Pageaunymuki recore pr                                                                                                    | ×       |
|----------------------------------------------------------------------------------------------------|---------|
| OGBITURI         Избранное           Lara         Tor         Codarna         Acconnectioname         Padoruki Homep         20           2. Hona         DEFAULT         XID         Connectioname         Concellationame         Concellationame         20           0.0003         DEFAULT         XID         Concellationame         Concellationame         Concellationame         20           0.0003         DEFAULT         XID         VEIGHT         Topezauguuki Konep roymal         Concellationame         Concellationame         Concellation         Concella                                                                                                    |         |
| ата         Твп<br>события         События         Доголинительная<br>виформация         Реборинация         Реборинация         20           2 нола         DEFAULT         XID         Company         Солу силиното<br>company         Солу силиното<br>company         Солу силиното<br>солу дайо         Солу силиното<br>солу дайо         Солу силиното<br>солу силиното<br>солу силиното | 0 ~     |
| 2 Month       MD       Charty XMBOTHORO       Charty XMBOTHORO         0 Month       DEFAULT       WEIGHT       Personautikatas         0 Month       DEFAULT       WEIGHT       MEIGHT         0 Month       DEFAULT       WEIGHT       MEIGHT         0 Month       DEFAULT       WEIGHT       MEIGHT         0 Month       DEFAULT       WEIGHT       MEIGHT         0 Month       DEFAULT       WEIGHT       Popersonautikatary xmBothoro         0 Month       Default       WEIGHT       Fpynna NP 103 E         0 Month       Default       Menop rpynna       Fpynna NP 103 E         0 Month       Menop rpynna       Contryce       Menop rpynna       Popersonautikatary         1 Menop rpynna       Menop rpynna       Menop rpynna       Popersonautikatary         1 Menop rpynna       Menoposa       Menoposa       Menoposa         1 Menoposa       Approxemationautikatary       Menoposa       Menoposa         1 Menoposa       Approxematicatary       Menoposa       Menoposa       Menoposa         1 Menoposa       Aproxematicatary       Menoposa       Menoposa       Menoposa       Menoposa         1 Menoposa       Menoposa       Menoposa       Menoposa                                                                                                    | 0351111 |
| D mona         DEFAULT         WEIGHT         Предвидущий голус хивотного<br>соок_риейска, каке           P do data         Группа № 103 E           I do data         Группа № 103 E           I do data         Група № 103 E                                                                                                    | BULL    |
| Предидущий номер группы<br>сож.ренс.досир.jd       Группа № 103 E         Номер группа<br>сож.ренс.досир.jd       Группа № 103 E         Статус       Готатус         Идентификация       История идентификации         Родословная       Данные коровы         Производство молока       Здоровье         Общее       Ветеринария         Даты       Лактации         Лактации       События         Молоко       События                                                                                                    | BULL    |
| Номер группа<br>сонрепдгоорd         Группа № 103 E           Статус         Идентификация         1           Идентификация         1         1           История идентификация         1         1           История идентификация         1         1           История идентификация         1         1           История идентификация         1         1           История идентификация         1         1           История идентификация         1         1           История идентификация         1         1           История идентификация         1         1           История идентификация         1         1           История идентификация         1         1           Производство молока         3         1           Здоровье         1         1         1           Общее         1         1         1           Даты         1         1         1           Лактации         1         1         1           События         1         1         1                                                                                                    | БЫЧКИ   |
| Статус<br>Идентификация<br>История идентификации<br>Родословная<br>Данные коровы<br>Данные коровы<br>Производство молока<br>Здоровье<br>Общее<br>Ветеринария<br>Даты<br>Лактации<br>События<br>Молоко                                                                                                    | БЫЧКИ   |
| Идентификация<br>История идентификации<br>Родословная<br>Данные коровы<br>Производство молока<br>Здоровье<br>Общее<br>Ветеринария<br>Даты<br>Даты<br>Лактации<br>События<br>Молоко                                                                                                    | >       |
| История идентификации<br>Родословная<br>Данные коровы<br>Производство молока<br>Здоровье<br>Общее<br>Ветеринария<br>Даты<br>Лактации<br>События<br>Молоко                                                                                                    | >       |
| Родословная<br>Данные коровы<br>Производство молока<br>Здоровье<br>Общее<br>Ветеринария<br>Даты<br>Даты<br>События<br>Колоко                                                                                                    | >       |
| Данные коровы<br>Производство молока<br>Здоровье<br>Общее<br>Ветеринария<br>Даты<br>Лактации<br>События<br>Молоко                                                                                                    | >       |
| Производство молока<br>Здоровье<br>Общее<br>Ветеринария<br>Даты<br>Лактации<br>События<br>Молоко                                                                                                    | >       |
| Здоровье<br>Общее<br>Ветеринария<br>Даты<br>Лактации<br>События<br>Молоко                                                                                                    | >       |
| Общее<br>Ветеринария<br>Даты<br>Лактации<br>События<br>Молоко                                                                                                    | >       |
| Ветеринария<br>Даты<br>Лактации<br>События<br>Молоко                                                                                                    | >       |
| Даты<br>Лактации<br>События<br>Молоко                                                                                                    | >       |
| Лактации<br>События<br>Молоко                                                                                                    | >       |
| События<br>Молоко                                                                                                    | >       |
| Молоко                                                                                                    | >       |
|                                                                                                    | >       |
| Расчеты                                                                                                    | >       |

### 4.6.4. Быки

В разделе "Стадо"->"Быки" пользователь имеет возможность ознакомиться с информацией о быках-осеменителях:

Выполнить поиск быка по кличке либо регистрационному номеру (1), добавить быка в базу (2), просмотреть информацию о существующих быках, удалить быков из базы (3).

| ARKA | 🗸 🗎 Календарь 🛆 Кома     | інды 🌐 Аналитика | 🗟 Стадо 🗧 | База 🖹 ( | События |               |              |                 | В          | ыберите животное 🗸 🔘 |
|------|--------------------------|------------------|-----------|----------|---------|---------------|--------------|-----------------|------------|----------------------|
|      |                          |                  | Коров     | ы Бы     | ки Г    | руппы         |              |                 |            |                      |
|      | ۹ ۱                      |                  |           |          |         |               |              | Доба            | авить быка | 2                    |
|      | ld Регистрационный номер | USDA номер К     | Сличка    | Порода   | Статус  | Дата рождения | Дата выбытия | Причина выбытия |            |                      |
|      | BULL                     |                  |           |          | BULL    |               |              |                 | Û          | 3                    |
|      | 11H11440                 |                  | CORNELL   | н        | BULL    |               |              |                 | ⑪          |                      |
|      | 11H11666                 |                  | WORMONT   | н        | BULL    |               |              |                 | ⑪          |                      |
|      | 78948082                 |                  | MOROZ     |          | BULL    |               |              |                 | ⑪          |                      |
|      | 515H276                  |                  | CAROLLA   | н        | BULL    |               |              |                 | 団          |                      |
|      | 511H2986528              |                  | WORMONT   | н        | BULL    |               |              |                 | 创          |                      |
|      | 11H11781                 |                  | UPSHOT    | Н        | BULL    |               |              |                 | 创          |                      |
|      | 11H11302                 |                  | ALPHA     | н        | BULL    |               |              |                 | 団          |                      |
|      | 11H12376                 |                  | DEEP      | н        | BULL    |               |              |                 | 団          |                      |
|      | 307H18                   |                  | NEXTAR    | н        | BULL    |               |              |                 | 団          |                      |
|      | 4001                     |                  | PODAROK   |          | BULL    |               |              |                 | 创          |                      |
|      | 307H41                   |                  | YVES      | н        | BULL    |               |              |                 | 创          |                      |
|      | 2406                     |                  | ATLAS     |          | BULL    |               |              |                 | 创          |                      |
|      | 307H6                    |                  | NICKSON   | н        | BULL    |               |              |                 | 匬          |                      |
|      | 61280669                 |                  | FMOS      |          | BUILI   |               |              |                 | _          |                      |

# 4.6.5. Группы

Этот раздел позволяет фермеру легко просматривать информацию о группах и составе животных внутри них, что облегчает управление стадом и принятие решений на основе данных о животных и их группировке.

В разделе "Группы" пользователь имеет доступ к следующей информации:

- 1. Поиск групп по названию (1): Пользователь может осуществлять поиск групп по их названию.
- 2. Поиск групп по типу (2): Поиск групп также доступен по типу группы.
- 3. Список групп (4): В разделе представлен список групп, где каждая группа отображается в свернутом виде. Для каждой группы доступна информация о номере группы, типе группы, вместимости группы, количестве животных в

группе и проценте заполненности (5, 6). Также показывается количество свободных мест в группе (7).

- 4. **Детали группы (4)**: При нажатии на конкретную группу, фермер может просмотреть более подробную информацию о ней.
- Список животных в группе (9): Внутри деталей группы пользователь может увидеть список животных, находящихся в данной группе. Для каждого животного доступна информация о его репродуктивном статусе (10), возрасте и количестве дней в доении.

| ARKA | 📄 🗸 🛗 Календарь 🛆 Команды 📊 Ан                          | алитика 🗟 Ст | адо 😑 База 🖹 События |                 |             | Выберите животное 🛩 🔘 |
|------|---------------------------------------------------------|--------------|----------------------|-----------------|-------------|-----------------------|
|      |                                                         |              | Коровы Быки Группы   |                 |             |                       |
| 1    | Поиск Q 2                                               |              | 5                    | 6               | 7           | Создать группу        |
| 3    | №11 • 1 гр Филиппово<br>искусственное осеменение доение |              | 52 животных из 52    | 100% заполненно | 0 свободно  |                       |
|      | №12 • 2 гр Филиппово<br>искусственное осеменение доение |              | 49 животных из 50    | 98% заполненно  | 1 свободно  |                       |
| 4    | №13 • 3 гр Филиппово<br>искусственное осеменение доение |              | 57 животных из 50    | 114% заполненно | -7 свободно |                       |
|      | Номер                                                   | Статус       | Возраст              | Дни в доении    | В группе    |                       |
|      | Корова № 12100 9 10                                     | OPEN         | 11 лет 6 месяцев     | _               | _           |                       |
|      | Корова № 12840                                          | BRED         | 8 лет 4 месяцев      | -               | -           |                       |
|      | Корова № 13007                                          | FRESH        | 10 лет 7 месяцев     | _               | _           |                       |
|      | Корова № 13172                                          | DRY          | 10 лет 2 месяцев     | -               | -           |                       |
|      | Корова № 14123                                          | FRESH        | 9 лет 3 месяцев      | -               | -           |                       |
|      | Корова № 14233                                          | FRESH        | 8 лет 10 месяцев     | -               | -           |                       |
|      | Корова № 15219                                          | FRESH        | 8 лет 1 месяцев      | -               | -           |                       |
|      | Корова № 15356                                          | FRESH        | 7 лет 9 месяцев      | -               | -           |                       |
|      | Корова № 15400                                          | FRESH        | 7 лет 8 месяцев      | -               | -           |                       |
|      | Корова № 16023                                          | FRESH        | 7 лет 7 месяцев      | -               | -           |                       |
|      | Корова № 16086                                          | FRESH        | 7 лет 4 месяцев      | -               | -           |                       |
|      | Корова № 16173                                          | FRESH        | 7 лет 2 месяцев      | -               | -           |                       |

При нажатии на "Создание группы", Пользователь имеет возможность создать новую группу с необходимыми параметрами по своему усмотрению.

| ~ |
|---|
|   |
|   |
|   |
|   |
|   |
|   |
| ~ |
|   |
|   |
|   |

# 4.7. База

В разделе "База" Пользователи могут отслеживать информацию о поставках семени и вводе контрольных доек.

# 4.7.1. Информация о базе семени

Этот раздел позволяет фермерам управлять информацией о поставках семени для эффективного управления репродуктивными процессами в стаде.

Чтобы добавить новую поставку семени, фермер должен выполнить следующие шаги:

- 1. Нажмите на "Поставка семени" в разделе "База".
- 2. Затем выберите "Добавить поставку".
- 3. Заполните форму с параметрами семени, включая:
  - Дата поставки.
  - Номер партии.

- Информацию о быке.
- Название и код поставщика.
- Количество доз семени.
- 4. После заполнения формы нажмите "Сохранить" для добавления информации о поставке семени в систему.

| <b>Добавление данных по поставкам</b> | и семени |                             |          | ×               |
|---------------------------------------|----------|-----------------------------|----------|-----------------|
| дата поставки                         |          | Название или код поставщика |          |                 |
| 25.07.2023                            |          | 11                          |          |                 |
| Номер партии                          |          | Количество доз              |          |                 |
| 11                                    |          | 2                           |          |                 |
| бык                                   |          |                             |          |                 |
| Бык №11Н11666                         | ×~)      |                             |          |                 |
|                                       |          |                             | Отмонить | Загрузить даные |

На странице "База" -> "Поставка семени" пользователь может видеть информацию о всех предыдущих поставках семени. При необходимости, по нажатию на значок корзины можно удалить информацию о конкретной поставке семени из системы.

| AR | <b>ККА</b> Кузьминское | ∨ 🛗 Календарь 🗥 Команды 🕕, Анал | литика 😽 Стадо 🗐 I | База 🖹 События    | Выберите живо  | отное 🗸 🔘    |
|----|------------------------|---------------------------------|--------------------|-------------------|----------------|--------------|
|    |                        | Контрольн                       | ные дойки Постав   | ки семени         |                |              |
|    |                        |                                 |                    |                   | Добав          | ить поставку |
|    | Дата поставки          | Название или код поставщика     | Номер партии       | Бык               | Количество доз |              |
|    | 02.08.2023             | 2                               | 12                 | bull_4177 CORNELL | 3              | 创            |
|    |                        |                                 |                    |                   |                |              |
|    |                        |                                 |                    |                   |                |              |
|    |                        |                                 |                    |                   |                |              |
|    |                        |                                 |                    |                   |                |              |
|    |                        |                                 |                    |                   |                |              |
|    |                        |                                 |                    |                   |                |              |

# 4.7.2. Добавление контрольных доек

Для добавления контрольных доек в базу данных, фермер может воспользоваться следующими шагами:

- 1. Перейдите в раздел "Контрольные доения".
- 2. Выберите опцию "Добавить контрольную дойку", чтобы перейти на экран загрузки контрольных доек.

| 1. Подготовьте файл для загрузки             |                      |                       |  |
|----------------------------------------------|----------------------|-----------------------|--|
| Скачайте шаблон таблицы, заполните и сохрани | те в формате .csv    |                       |  |
| Скачать шаблон файла                         |                      |                       |  |
| 2. Заполните дату взятия пробы               |                      |                       |  |
| Дата взятия пробы                            |                      |                       |  |
| 03.07.2023                                   |                      |                       |  |
| 3. Загрузите файл                            |                      |                       |  |
|                                              | Перетащите .csv файл |                       |  |
|                                              | или                  |                       |  |
|                                              | Выберите файл        |                       |  |
|                                              | высерите фамт        |                       |  |
|                                              |                      |                       |  |
|                                              |                      |                       |  |
|                                              |                      | Отменить Загрузить да |  |

На этом экране выполните следующие действия:

- 1. Сначала скачайте шаблон файла, нажав на "Скачать шаблон файла".
- 2. Затем перейдите в Google Таблицы по адресу <u>https://docs.google.com/spreadsheets/u/0/</u>.

| E  | milkings (3<br>Файл Прав | <b>3) ☆ ⊘</b> С<br>вка Вид Вста | охранено на Дисі<br>авка Формат | <sup>ке.</sup><br>Данные Инс | трументы Рас   | сширения Спр     | равка   |
|----|--------------------------|---------------------------------|---------------------------------|------------------------------|----------------|------------------|---------|
| C  | 🗙 Меню 🗧                 | o e ₽ ₹                         | 100% 🔻                          | p. % <b>.0 10</b>            | 0 123 По ум    | •   - 10         | D + В І |
| A1 |                          | Номер коровы (со                | w_identifier)                   |                              |                |                  |         |
|    | А                        | В                               | С                               | D                            | E              | F                | G       |
| 1  | Номер коровы             | Объем молока                    | Уровень белка                   | Уровень жира                 | Уровень сомати | ческих клеток ты | ыс/см3  |
| 2  |                          |                                 |                                 |                              |                |                  |         |
| 3  |                          |                                 |                                 |                              |                |                  |         |
| 4  |                          |                                 |                                 |                              |                |                  |         |
| 5  |                          |                                 |                                 |                              |                |                  |         |
| 6  |                          |                                 |                                 |                              |                |                  |         |
| 7  |                          |                                 |                                 |                              |                |                  |         |
| 8  |                          |                                 |                                 |                              |                |                  |         |
| 9  |                          |                                 |                                 |                              |                |                  |         |
| 10 |                          |                                 |                                 |                              |                |                  |         |
| 11 |                          |                                 |                                 |                              |                |                  |         |
| 12 |                          |                                 |                                 |                              |                |                  |         |
| 13 |                          |                                 |                                 |                              |                |                  |         |
| 14 |                          |                                 |                                 |                              |                |                  |         |
| 10 |                          |                                 |                                 |                              |                |                  |         |
| 17 |                          |                                 |                                 |                              |                |                  |         |
| 18 |                          |                                 |                                 |                              |                |                  |         |
| 19 |                          |                                 |                                 |                              |                |                  |         |
| 20 |                          |                                 |                                 |                              |                |                  |         |
| 21 |                          |                                 |                                 |                              |                |                  |         |
| 22 |                          |                                 |                                 |                              |                |                  |         |
| 23 |                          |                                 |                                 |                              |                |                  |         |

- Создайте новый пустой файл в Google Таблицах и выберите "Файл" -> "Импортировать" -> "Добавить" -> "Обзор". Загрузите скачанный шаблон и нажмите "Импортировать данные".
- 4. Заполните таблицу данными о контрольных доениях. Обратите внимание на следующие поля:
  - Объем молока (целое число).
  - Содержание белка, жира и соматических клеток (с десятичной частью).

|     | <b>milkings (3</b><br>Файл Прав | ) 🛧 🗈 🍳<br>ка Вид Вста | 2<br>авка Формат | Данные Инс     | трументы Рас    | ширения Сг    | правка  |
|-----|---------------------------------|------------------------|------------------|----------------|-----------------|---------------|---------|
| C   | 🗙 Меню 🗲                        | ) e 🖶 🕇                | 100% 💌 p         | o. % .0 .00    | 123 По ум.      |               | 10 + B  |
| C11 | ✓ fx                            |                        |                  |                |                 |               |         |
|     | А                               | В                      | с                | D              | E               | F             | G       |
| 1   | Номер коровы (                  | Объем молока і         | Уровень белка    | Уровень жира % | Уровень соматич | неских клеток | тыс/см3 |
| 2   | 12100                           | 45                     | 3,4              | 4,5            | 500             |               |         |
| 3   | 12111                           | 46                     | 3,4              | 4,5            | 500             |               |         |
| 4   | 12122                           | 47                     | 3,4              | 4,5            | 500             |               |         |
| 5   | 12133                           | 48                     | 3,4              | 4,5            | 500             |               |         |
| 6   | 12144                           | 49                     | 3,4              | 4,5            | 500             |               |         |
| 7   | 12155                           | 50                     | 3,4              | 4,5            | 500             |               |         |
| 8   | 12166                           | 51                     | 3,4              | 4,5            | 500             |               |         |
| 9   |                                 |                        |                  |                |                 |               |         |
| 10  |                                 |                        |                  |                |                 |               |         |
| 11  |                                 |                        |                  |                |                 |               |         |
| 12  |                                 |                        |                  |                |                 |               |         |
| 13  |                                 |                        |                  |                |                 |               |         |
| 14  |                                 |                        |                  |                |                 |               |         |
| 15  |                                 |                        |                  |                |                 |               |         |
| 16  |                                 |                        |                  |                |                 |               |         |
| 1/  |                                 |                        |                  |                |                 |               |         |
| 18  |                                 |                        |                  |                |                 |               |         |
| 19  | 1                               |                        |                  |                |                 |               |         |

Если какие-то из значений отсутствуют, например, соматика, укажите нули, чтобы избежать пустых ячеек.

- 5. После заполнения таблицы, выберите "Файл" -> "Скачать" -> "CSV" для сохранения данных в формате CSV.
- Вернитесь в систему и перейдите в раздел "Контрольные доения" -> "Добавить контрольную доюку".
- 7. Выберите дату взятия пробы (на эту дату будут проставлены контрольные доения), загрузите сконфигурированный файл CSV и нажмите "Загрузить данные".

Таким образом, фермер может удобно добавлять контрольные доения в базу данных с помощью предоставленных инструкций и шаблона файла.

# 4.8. События

В разделе "События" пользователи могут настраивать события, которые в будущем будут вводиться с помощью карточек в разделе "Команды".

| ARKA | Кузьминское        | $\sim$ | 🗂 Календарь | 🛆 Команды | II. Аналитика | 😽 Стадо | 😫 База      | 🗈 События |
|------|--------------------|--------|-------------|-----------|---------------|---------|-------------|-----------|
|      | rey ob an interest |        |             |           |               | 0       | · · · · · · | 9         |

Выберите животное 🛩 🙆

|                                         | Все события | История событий История команд           |           |        |
|-----------------------------------------|-------------|------------------------------------------|-----------|--------|
| Добавить новое событие                  |             |                                          |           |        |
| Название события                        | Код         | Описание                                 | Тип       | Action |
| Смерть                                  | DIED        | Смерть животного                         | DEFAULT   |        |
| Сухостой                                | DRY         | Перевод на сухостой                      | DEFAULT   |        |
| Отел                                    | FRESH       | Отел                                     | DEFAULT   |        |
| Ок, готова к осеменению                 | ОК          | Ок, готова к осеменению                  | DEFAULT   |        |
| Перепроверить (имеется в виду стельност | ) RECK      | Перепроверить (имеется в виду стельность | ) DEFAULT |        |
| Охота                                   | HEAT        | Охота                                    | DEFAULT   |        |
| Осеменение                              | BRED        | Осеменение                               | DEFAULT   |        |
| Стельная                                | PREG        | Стельная                                 | DEFAULT   |        |
| Холостая, Яловая, Нестельная            | OPEN        | Холостая, Яловая, Нестельная             | DEFAULT   |        |
| Стельная от другого осеменения          | PREV        | Стельная от другого осеменения           | DEFAULT   |        |
| Перевод                                 | MOVE        | Перевод                                  | DEFAULT   |        |
| Группа быка                             | BULLPEN     | Группа быка                              | DEFAULT   |        |
| Аборт                                   | ABORT       | Аборт                                    | DEFAULT   |        |
| Брак                                    | DNB         | Брак                                     | DEFAULT   |        |
| Продажа                                 | SOLD        | Продажа                                  | DEFAULT   |        |
| Проверить                               | CHECK       | Проверить                                | DEFAULT   |        |
| Вакцинация телят                        | CALFVAC     | Вакцинация телят                         | DEFAULT   |        |
| Перебирковка                            | XID         | Перебирковка                             | DEFAULT   |        |
| Задержание последа                      | RP          | Задержание последа                       | DEFAULT   |        |
| Пневмония                               | PNEU        | Пневмония                                | DEFAULT   |        |
| Молочная лихорадка, Парэз               | ME          | Молочная лихорадка, Парэз                | DEFAULT   |        |
| Бак посев на возбудитель мастита        | CULTURE     | Бак посев на возбудитель мастита         | DEFAULT   |        |
| Профилактическая расчистка копыт        | FOOTRIM     | Профилактическая расчистка копыт         | DEFAULT   |        |
| Гонадотропин                            | GNRH        | Гонадотропин                             | DEFAULT   |        |
| Перевод в больничную секцию             | HOSP        | Перевод в больничную секцию              | DEFAULT   |        |
| Овсинк                                  | OVSYNCH     | Овсинк                                   | DEFAULT   |        |
| Простагландин                           | PROST       | Простагландин                            | DEFAULT   |        |
| Поздний сухостой                        | TOCLOSE     | Поздний сухостой                         | DEFAULT   |        |
| Вакцинация                              | VACC        | Вакцинация                               | DEFAULT   |        |
| Здорова                                 | WELL        | Здорова                                  | DEFAULT   |        |
| Киста                                   | CYSTIC      | Киста                                    | DEFAULT   |        |
| Смещение сычуга                         | DA          | Смещение сычуга                          | DEFAULT   |        |
| Диарея                                  | DIARHEA     | Диарея                                   | DEFAULT   |        |
| Инородное тело внутри (Магнит в рубец)  | HRDWARE     | Инородное тело внутри (Магнит в рубец)   | DEFAULT   |        |
| Травма                                  | INJURY      | Травма                                   | DEFAULT   |        |

# 4.8.1. Добавление события

В разделе "События" пользователи могут добавлять, редактировать и удалять события для дальнейшего использования в разделе "Команды". Ниже перечислены типы событий и соответствующие поля для их добавления:

#### 1. Протокол (PROTOCOL):

- Название события.
- Опционально: Перевод в другую группу при постановке на протокол.
- Число дней на протоколе.
- Время окончания лечения.
- Стоимость.

| Гип события                   |                     |       |        |                   |
|-------------------------------|---------------------|-------|--------|-------------------|
| Протокол                      | Заболевания         | Уколы | Другое | Схема осеменения  |
| Происходит перевод в другу    | ию группу           |       |        |                   |
| Число дней на протоколе       |                     |       |        | введите число дне |
| Через сколько дней проверка п | о окончанию лечения |       |        | введите число дне |
| Стоимость лечения             |                     |       |        | введите число     |
|                               | Отменить            |       | Сохра  | нить •            |

#### 2. Заболевание (DISEASE):

- Название события.
- Лечение.

| Создание нового со          | бытия         |                       |                             |                  | > |
|-----------------------------|---------------|-----------------------|-----------------------------|------------------|---|
| Тип события                 |               |                       |                             |                  |   |
| Протокол                    | Заболевания   | Уколы                 | Другое                      | Схема осеменения |   |
| азвание события             |               |                       |                             |                  |   |
|                             |               |                       |                             |                  |   |
| ыберите лечение             |               |                       |                             |                  |   |
|                             |               |                       |                             |                  | ~ |
|                             | Отменить      |                       | Сохра                       | нить •           |   |
| оверить (имеется в виду сте | льность) RECK | Перепроверить (имеетс | ся в виду стельность) DEFAU | JLT              |   |

### 3. Вакцинация (INJECTION):

- Название события.
- Количество дней, необходимых для выхода антибиотика из молока/ мяса.

| ИПСООБНИЯ                                      |             |       |        |                                       |
|------------------------------------------------|-------------|-------|--------|---------------------------------------|
| Протокол                                       | Заболевания | Уколы | Другое | Схема осеменения                      |
| азвание события                                |             |       |        |                                       |
|                                                |             |       |        |                                       |
|                                                |             |       |        |                                       |
| ремя выхода из молока                          |             |       |        | введите число дней                    |
| }ремя выхода из молока<br>¦ремя выхода из мяса |             |       |        | введите число дней введите число дней |

#### 4. Пользовательское (UserEvent):

• Название события.

| Соз   | дание нового со | бытия       |       |        | ×                |
|-------|-----------------|-------------|-------|--------|------------------|
| Типсо | обытия          |             |       |        |                  |
|       | Протокол        | Заболевания | Уколы | Другое | Схема осеменения |
| Назва | ание события    |             |       |        |                  |
|       |                 |             |       |        |                  |
|       |                 | Отменить    |       | Сохра  | нить ►           |
|       |                 |             |       |        |                  |

- 5. Схема осеменения (InseminationScheme):
  - Название схемы осеменения.
  - Код.
  - Описание.

| Создание нового со        | бытия       |       |        |                  | × |
|---------------------------|-------------|-------|--------|------------------|---|
| Тип события               |             |       |        |                  |   |
| Протокол                  | Заболевания | Уколы | Другое | Схема осеменения |   |
| Название схемы осеменения |             |       |        |                  |   |
|                           |             |       |        |                  |   |
| Код                       |             |       |        |                  |   |
|                           |             |       |        |                  |   |
| Описание                  |             |       |        |                  |   |
|                           |             |       |        |                  |   |
|                           |             |       |        |                  | h |
|                           | Отменить    |       |        |                  |   |
|                           |             |       |        |                  |   |

После заполнения всех необходимых полей, пользователь нажимает "Сохранить", и событие добавляется в список всех событий. При необходимости пользователь может также редактировать или удалить события. Каждому событию присваивается уникальный идентификатор для идентификации в системе.

| 🛗 Календарь 🗥 Команды 📊, Аналитин | ка 😽 Стадо 😂 База 🖹 | События            |          |               |          |
|-----------------------------------|---------------------|--------------------|----------|---------------|----------|
| Травма                            | INJURY              | Травма             | DEFAULT  |               |          |
| Кетоз                             | KETOSIS             | Кетоз              | DEFAULT  |               |          |
| Хромота                           | LAME                | Хромота            | DEFAULT  |               |          |
| Мастит                            | MAST                | Мастит             | DEFAULT  |               |          |
| Метрит                            | METR                | Метрит             | DEFAULT  |               |          |
| Прочее заболевание                | ILLMISC             | Прочее заболевание | DEFAULT  |               |          |
| Bec                               | WEIGHT              | Bec                | DEFAULT  |               |          |
| Рост                              | HEIGHT              | Рост               | DEFAULT  |               |          |
| Эндометрит                        | ENDOM               | Эндометрит         | DEFAULT  |               |          |
| Бал упитаности                    | BCS                 | Бал упитаности     | DEFAULT  |               |          |
| Мастиет                           | protocol_1393       |                    | PROTOCOL | Редактировать | <u>گ</u> |
| Схема №1                          | protocol_1394       |                    | PROTOCOL | Редактировать | 创        |
| Схема №11                         | protocol_1395       |                    | PROTOCOL | Редактировать | Ŵ        |
| Тетрадельта                       | protocol_1396       |                    | PROTOCOL | Редактировать | Ŵ        |
| Схема №12                         | protocol_1397       |                    | PROTOCOL | Редактировать | Ŵ        |
| Схема №13                         | protocol_1398       |                    | PROTOCOL | Редактировать | 创        |
| Только расч                       | protocol_1399       |                    | PROTOCOL | Редактировать | 创        |
| Тилома                            | protocol_1400       |                    | PROTOCOL | Редактировать | Ū        |
| Восп Венчика                      | protocol_1401       |                    | PROTOCOL | Редактировать | 匬        |
| Мортелляро                        | protocol_1402       |                    | PROTOCOL | Редактировать | 创        |
| Бурсит                            | protocol_1403       |                    | PROTOCOL | Редактировать | Ū        |
| Инфорс                            | protocol_1404       |                    | PROTOCOL | Редактировать | Ū        |
| Паратиф                           | protocol_1405       |                    | PROTOCOL | Редактировать | 匬        |

# 4.8.2. История событий

В разделе "События" -> "История событий" пользователь может просматривать историю событий, которые произошли в компании в указанном временном интервале. В этом разделе доступны следующие функции:

- 1. **Фильтрация событий**: Пользователь может отфильтровать события по следующим критериям:
  - Событию.
  - Дате события.
  - Типу события.

| АRKA Кульменносон V 🗂 Калетидарь 💩 Коневида 💩 Аналитика 🖯 Сладо 🔒 База | Column                                       |                  |                                                  |                                       | Выберите живот |
|------------------------------------------------------------------------|----------------------------------------------|------------------|--------------------------------------------------|---------------------------------------|----------------|
|                                                                        |                                              | Bco-             | события История событий История команд           |                                       |                |
|                                                                        | collume                                      | demutp to gate   | demuto no tetty                                  |                                       |                |
|                                                                        | · · · ·                                      | ореда, 1 марта 2 | 1023 — atopius, 1 asrycta 2023 DEFAULT XV        | <ul> <li>Заприметь таблицу</li> </ul> |                |
|                                                                        | CMEPHD<br>DEED                               | Colornee         | Дополнительная инфармация                        | Номор животного                       |                |
|                                                                        | Cynocroix                                    | FRESH            |                                                  | 13007                                 |                |
|                                                                        | Oren                                         | BCS              | Gan Komentin<br>BCS 3                            | 12212                                 |                |
|                                                                        | Ок, готова к осеменению ок                   | HEIGHT           | коммонтарий<br>Рост 130 см                       | 12900                                 |                |
|                                                                        | Перетроверить (имеетол в виду<br>стельность) | WEIGHT           | Box 200 xr                                       | 12100                                 |                |
|                                                                        | BECK<br>Optim                                | WEICHT           | Bec 200 xr                                       | 12100                                 |                |
|                                                                        | HEAT                                         | BCS              | BC3 3                                            | 12212                                 |                |
|                                                                        | DIED                                         | BCS              | BCS 3                                            | 12100                                 |                |
|                                                                        | Ctonunda<br>mico                             | WEIGHT           | Boc<br>Bes 100 er                                | 14084                                 |                |
|                                                                        | Хопостая, Яповая, Нестельная<br>отех         | HEIGHT           | Pour 120 cm                                      | 12100                                 |                |
|                                                                        | Cresules or gpyroro<br>ocovercises           | WIGHT            | Bec<br>Bec 120 sr                                | 12900                                 |                |
|                                                                        | Перевод                                      | MAST             | 76708                                            | 14084                                 |                |
|                                                                        | MONF<br>Forma Burra                          | MAST             | 887                                              | 14088                                 |                |
|                                                                        | DULLPEN                                      | HDGHT            | Рост 120 см.                                     | 12100                                 |                |
|                                                                        | Abopt                                        | OPEN             | 1                                                | 22045                                 |                |
|                                                                        | 13 HOLM 2023 DEFAULT                         | HEIGHT           |                                                  | 12100                                 |                |
|                                                                        | 12 worm 2023 DEFAULT                         | XID              |                                                  | 20351111                              |                |
|                                                                        | 12 WORK 2023 DEFAULT                         | WEIGHT           |                                                  | 12900                                 |                |
|                                                                        | 12 worm 2023 DEFAULT                         | WEIGHT           |                                                  | 22283                                 |                |
|                                                                        | 12 WORN 2023 DEFAULT                         | ERCD             |                                                  | 22045                                 |                |
|                                                                        | 11 works 2023 DEFAULT                        | MOVE             | Из групы Теляла О-2 м<br>В группу 2 гр Суднаково | 22045                                 |                |
|                                                                        | 11 works 2023 DEFAULT                        | DRY              | Джей стельности 277                              | 14088                                 |                |
|                                                                        | 11 WORK 2023 DEFAULT                         | DRY              | Дной стопености 151                              | 14084                                 |                |
|                                                                        | 11 WOME 2020 DEFAULT                         | DRY              | Дней стельности 151                              | 14084                                 |                |
|                                                                        | 11 WOAR 2023 DEFAULT                         | MOVE             | Из група (2001)<br>В група 7 гр Судниково        | 14035                                 |                |
|                                                                        |                                              |                  | Management 2 and Communities                     |                                       |                |

2. Выгрузка информации интегратору: Интегратор может скачать базу данных с событиями, которые соответствуют выбранным фильтрам. Это позволяет интегратору получать отчеты о событиях, произошедших на ферме.

| <b>ККА</b> Кузьминское | 🗸 🛗 Календарь | 🛆 Команды 📶, | Аналитика 😽 Стадо 😑 База 🖹 События | Выберите жив    | ютное 🗸 🙆    |
|------------------------|---------------|--------------|------------------------------------|-----------------|--------------|
|                        |               | Все события  | История событий История команд     |                 |              |
| событие                | фильтр по да  | ате          | фильтр по типу                     |                 |              |
|                        | ~             | -            | ×                                  | () Загруз       | вить таблицу |
| Дата                   | Тип события   | Событие      | Дополнительная информация          | Номер животного |              |
| 09 августа 2023        | DEFAULT       | WEIGHT       | Вес 200 кг                         | 12100           | 创            |
| 09 августа 2023        | DEFAULT       | WEIGHT       | Вес 200 кг                         | 13226           |              |
| 09 августа 2023        | DEFAULT       | WEIGHT       | Вес 200 кг                         | 13268           |              |
| 31 июля 2023           | DEFAULT       | FRESH        |                                    | 13007           |              |
| 25 июля 2023           | DEFAULT       | BCS          | бал коментв<br>BCS 3               | 12212           |              |
| 25 июля 2023           | DEFAULT       | HEIGHT       | комментарий!<br>Рост 130 см        | 12100           |              |
| 24 июля 2023           | DEFAULT       | WEIGHT       | Вес 200 кг                         | 12100           |              |
| 23 июля 2023           | PROTOCOL      | Схема №1     | Схема №1                           | 12100           |              |

- Переход в карточку животного: При нажатии на номер животного в списке истории событий пользователь может перейти в карточку выбранного животного. Это обеспечивает удобный доступ к дополнительной информации о конкретном животном.
- 4. Удаление события у животного: Пользователь может удалить событие, связанное с определенным животным, нажав на элемент "корзина".

5. Выгрузка таблицы: Кнопка "Загрузить таблицу" позволяет пользователю выгрузить таблицу с историей событий в формате CSV. Это полезно для дальнейшей работы с отчетами и анализом истории событий.

| 📰 3ff3a5b3-101b-43b7-8b58-ba0bea8a6acc 🛧 🐼 Сохранено на Диске.<br>Файл Правка Вид Вставка Формат Данные Инструменты Расширения Справка |             |             |                 |               |                 |             |                |  |  |  |
|----------------------------------------------------------------------------------------------------|-------------|-------------|-----------------|---------------|-----------------|-------------|----------------|--|--|--|
| 0                                                                                                    | 🕻 Меню 🕤 🕤  | o           | 100% <b>-</b> F | o. % .0, .00, | 123 По ум       | . •   - [10 | ) + B <i>I</i> |  |  |  |
| A1                                                                                                    | А1 🗸 🏂 Дата |             |                 |               |                 |             |                |  |  |  |
|                                                                                                    | А           | В           | С               | D             | E               | F           | G              |  |  |  |
| 1                                                                                                    | Дата        | Тип события | Событие         | Дополнительна | Номер животного | 0           |                |  |  |  |
| 2                                                                                                    | 11.08.2023  | DEFAULT     | ABORT           |               | 12100           |             |                |  |  |  |
| 3                                                                                                    | 11.08.2023  | DEFAULT     | ABORT           |               | 12100           |             |                |  |  |  |
| 4                                                                                                    | 09.08.2023  | DEFAULT     | WEIGHT          |               | 13226           |             |                |  |  |  |
| 5                                                                                                    | 09.08.2023  | DEFAULT     | WEIGHT          |               | 13268           |             |                |  |  |  |
| 6                                                                                                    | 07.08.2023  | DEFAULT     | DRY             |               | 13172           |             |                |  |  |  |
| 7                                                                                                    | 07.08.2023  | DEFAULT     | MOVE            |               | 13172           |             |                |  |  |  |
| 8                                                                                                    | 07.08.2023  | DEFAULT     | BRED            | comment       | 13254           |             |                |  |  |  |
| 9                                                                                                    | 06.08.2023  | DEFAULT     | MOVE            |               | 12100           |             |                |  |  |  |
| 10                                                                                                    | 06.08.2023  | DEFAULT     | FRESH           |               | 13007           |             |                |  |  |  |
| 11                                                                                                    | 06.08.2023  | DEFAULT     | MOVE            |               | 13007           |             |                |  |  |  |
| 12                                                                                                    | 05.08.2023  | DEFAULT     | PREG            |               | 13172           |             |                |  |  |  |
| 13                                                                                                    | 04.08.2023  | DEFAULT     | BRED            | 13172         | 13172           |             |                |  |  |  |
| 14                                                                                                    | 03.08.2023  | DEFAULT     | FRESH           |               | 14059           |             |                |  |  |  |
| 15                                                                                                    | 03.08.2023  | DEFAULT     | FRESH           |               | 14084           |             |                |  |  |  |
| 16                                                                                                    | 03.08.2023  | INJECTION   |                 |               | 22127           |             |                |  |  |  |
| 17                                                                                                    | 03.08.2023  | INJECTION   |                 |               | 22128           |             |                |  |  |  |
| 18                                                                                                    | 03.08.2023  | INJECTION   |                 |               | 22129           |             |                |  |  |  |
| 19                                                                                                    | 03.08.2023  | INJECTION   |                 |               | 22130           |             |                |  |  |  |
| 20                                                                                                    | 03.08.2023  | INJECTION   |                 |               | 22131           |             |                |  |  |  |
| 21                                                                                                    | 03.08.2023  | INJECTION   |                 |               | 22132           |             |                |  |  |  |
| 22                                                                                                    | 03.08.2023  | INJECTION   |                 |               | 22133           |             |                |  |  |  |
| 23                                                                                                    | 03.08.2023  | INJECTION   |                 |               | 22134           |             |                |  |  |  |
| 24                                                                                                    | 03.08.2023  | INJECTION   |                 |               | 22135           |             |                |  |  |  |
| 25                                                                                                    | 03.08.2023  | INJECTION   |                 |               | 22136           |             |                |  |  |  |
| 26                                                                                                    | 03.08.2023  | INJECTION   |                 |               | 22137           |             |                |  |  |  |
| 27                                                                                                    | 03.08.2023  | INJECTION   |                 |               | 22138           |             |                |  |  |  |
| 28                                                                                                    | 03.08.2023  | INJECTION   |                 |               | 22139           |             |                |  |  |  |
| 29                                                                                                    | 03.08.2023  | INJECTION   |                 |               | 22141           |             |                |  |  |  |

Этот раздел предоставляет пользователю возможность легко управлять и анализировать историю событий на ферме, а также сотрудничать с интеграторами, предоставляя им необходимую информацию о событиях.

# 4.8.3. История команд

Этот раздел предоставляет пользователям подробную информацию о выполненных командах и позволяет им управлять данными, связанными с событиями и животными.

| <b>АККА</b> Ку | изъминское 🗸 | 🛗 Календарь | 🗥 Команды  | <mark>.  ,</mark> Аналитика | 😽 Стадо   | 🛢 База | 🖹 События   | Выберите животное 💙 | 0 |
|----------------|--------------|-------------|------------|-----------------------------|-----------|--------|-------------|---------------------|---|
|                |              |             | Все событи | я Истори                    | я событий | Ист    | ория команд |                     |   |
| Поиск          |              | ۹           |            |                             |           |        |             |                     |   |
| Сегодня        | ~            |             |            |                             |           |        |             |                     |   |
| Яловая         |              |             |            |                             | 0 коров   |        |             | V                   |   |
| Яловая         |              |             |            |                             | О коров   |        |             | V                   |   |
|                |              |             |            |                             |           |        |             |                     |   |
| Вчера          | >            |             |            |                             |           |        |             |                     |   |
| 25.07.202      | 3 >          |             |            |                             |           |        |             |                     |   |
| 24.07.202      | 3 >          |             |            |                             |           |        |             |                     |   |
| 21.07.2023     | <b>3</b> >   |             |            |                             |           |        |             |                     |   |
| 19.07.2023     | 3 >          |             |            |                             |           |        |             |                     |   |
| 14.07.2023     | 3 >          |             |            |                             |           |        |             |                     |   |

В разделе "События" -> "История команд" пользователь может просматривать историю выполненных команд на ввод данных. В этом разделе предоставлены следующие функции:

- 1. Поиск команд (Поиск): Пользователь может выполнить поиск команд по наименованию карточки для более удобного доступа к нужным данным.
- 2. **Общий обзор команд**: В общем виде пользователю отображается наименование введенной карточки и количество коров, к которым была применена команда.
- 3. Подробная информация о команде: По нажатию на элемент команды, команда раскрывается и отображает подробную информацию о составе выполненной команды.

- 4. Список животных в рамках команды: Пользователь видит, каким животным были введены события в рамках одной карточки команды.
- 5. **Переход в карточку животного**: При нажатии на номер животного происходит редирект в карточку выбранного животного. Это обеспечивает доступ к дополнительной информации о конкретном животном.
- 6. Откат ввода события: По нажатию на "корзинку" пользователь может выполнить откат ввода события, что может быть полезно в случае ошибочного ввода данных.

| <b>АRKA</b> Кузьминско | ре 🗸 🛅 Кален, | дарь 🗥 Команды 📊, Анали | тика 😽 Стадо   | 🖯 База 🖹 События    | Выберите животное 🛩 🛞 |
|------------------------|---------------|-------------------------|----------------|---------------------|-----------------------|
|                        |               | Все события И           | стория событий | История команд      |                       |
| Поиск                  | Q             |                         |                |                     |                       |
| Сегодня                | ~             |                         |                |                     |                       |
| Яловая                 |               |                         | 0 коров        |                     | v                     |
| Яловая                 |               |                         | О коров        |                     | v                     |
| Вчера                  | ~             |                         |                |                     |                       |
| Тест календаря         |               |                         | О коров        |                     | V                     |
| Отел                   |               |                         | 1 коров        |                     | Длиннофамильный A O   |
| Номер                  | Тип события   | Событие                 | Дополн         | ительная информация |                       |
| 13007                  | DEFAULT       | FRESH                   |                |                     | 匬                     |